# エアコン選定支援ツール(ASST)を利用した節電効果算出マニュアル

#### 電力中央研究所 グリッドイノベーション研究本部ENIC研究部門

#### はじめに

2022 年度、夏季・冬季ともに非常に厳しい電力需給の見通しとなっており、特に冬季は予備 率がマイナスとなるなど、あらゆる分野で節電が求められる。家庭では、電力ピーク時には冷暖 房が大きな割合を占めており、空調を賢く使うことが必要となる。

当所では、利用者がエアコンを購入する際に、利用実態に合ったエアコン能力の選定を行う ためのツール「エアコン選定支援ツール(ASST)」を構築し、当所ウェブサイトで公開している。 ASST は利用条件に応じたエアコン選定を行うツールであるが、利用条件に応じた消費電力量 を簡易的に算出することも可能である。

本資料では ASST を使った、利用条件に応じた冷暖房時の消費電力量の求め方や、節電 行動を行った際の節電効果の算出方法について述べる。これにより、ASST の利用者が自らの 行動(エアコン操作に関する)で達成できる節電効果を事前評価可能となる。

#### 対象とする節電行動

本資料では、以下の節電行動の効果の算出方法について述べる。

- ① 冷房温度を高くする [設定温度変更効果]
- ② 冷房する時間を減らす [使用時間変更効果]
- ③ 暖房温度を低くする [設定温度変更効果]
- ④ 暖房する時間を減らす [使用時間変更効果]

上記を応用すれば、「リビングダイニング等の大きい部屋の冷房を止めて、寝室や子供部屋の小さい部屋で冷房する」場合の節電効果など、より複雑なケースを評価できる。

#### 0. 家庭用エアコン選定支援ツール(ASST)の概要

ASST は当所が開発し、ウェブサイトで公開中のアプリである。居住地域や部屋の広さ、使い 方などを入力することにより、生活者のライフスタイルにあったエアコンを選定できる。

#### 開発・公開の経緯

一般的に、家電量販店などでエアコンを購入する場合、「■畳の部屋には■kW のエアコン」 といった畳数めやすが参考にされることが多い。しかし、この畳数めやすは 50 年以上前の住宅 の断熱・気密性能などに基づいて決められている。当時より大幅に向上した現在の断熱・気密 性能の住宅に対して、従来の畳数めやすでエアコンを選定すると、本来必要な能力よりも過大 な能力のエアコンが選ばれる可能性があり、過大な能力のエアコンが選ばれると、冷暖房時の 消費電力量は本来必要な量より増大することも考えられる。

そこで、従来のエアコン選定(畳数めやす)の根拠である国や学会などの規格・基準の調査、 メーカーへのヒアリング、Web アンケート調査(全国約 3,000 名)などを実施し、エアコン選定に 関する課題を抽出した。さらに、前記の課題を解決すべく、住宅特性やライフスタイル、選好を 入力することで、その人の住まい方に合ったエアコンを簡易に選定できる ASST の提案・開発 を進め、2017 年4月に当所ウェブサイトで公開した。これまでに(~2022 年6月)、一般の利用 者に加え、建築事務所や工務店などの企業にも広く活用され、30 万回以上利用されている。

ASST および関連報告書等のページへは以下からアクセス可能。

本体: https://criepi.denken.or.jp/asst/ 利用規約: https://criepi.denken.or.jp/kiyaku.html 関連報告書等: https://criepi.denken.or.jp/research/index\_c06.html

## 1. 冷房設定温度を高くした場合の節電効果の算出[設定温度変更効果]

ここでは冷房設定温度を 1C高くした場合の消費電力量削減効果を算出する。一例として、 <u>冷房設定温度を「低め(24C)」と「高め(28C)」にする 2 つのケースで計算を行い、その結果か</u> ら冷房の設定温度を 1C上げた効果を算出する。

## 1.1 温度を低め(24℃)に設定する条件の入力と消費電力量の算出

①まず、冷房する温度を低めにする条件を入力する。

ASSTの最初の画面で、「同意する」をチェックしてから、「次へ」を押す。

| エアコン選定支援リールへようこそ<br>お客様がお住まいの地域の気候や、お部屋の広さ、<br>お好みに合わせて最適なエアコンを選定します。                                                                                                    |  |
|----------------------------------------------------------------------------------------------------|--|
| ╡ <mark>ݥѼ</mark> ╫╢╢╏ <b>┦</b> ┉┯╸ <sub>┥</sub> ╡╫╢═╿┟╫ <sub>═╸</sub>                                                                                                    |  |
| <ul> <li>著作権など</li> </ul>                                                                                                    |  |
| 白ンテンツ(文集)記法 写真、動場など)の通行増速、特に記載のない福分増力が失調方所(以下、当時可用)<br>します、私の時期のひたの部語・引用等者中理ないより取らられる場合を加き、当時可方の容可なくな安・服益・管護・モ<br>書・世徳・通知うたのが認識・二が明常作用の作物等の行為をすることはできません。引用の間には適直の方法により出所<br>を明示してください。 |  |
| <ul> <li>アクセスログ(または、ログの取場)</li> </ul>                                                                                                    |  |
| 当コンテンツでは、利用された方のログを目動的に安硬しています。ログには利用された方のコンテンツ内の進化発見、利<br>用時が効素れますが、個人を検査できる物理を急いたのはなりまたムーログはメニュンテンの使用で調査や利用のなに留<br>する分析、用気へのフィードいたののために走用しますが、それ以外の時的でが用することとなりません。                   |  |
| •免点争项                                                                                                    |  |
| ヨンダンジには15世間をロアンの意味能等は、18世界死による研究代理意に広めに貫直しておりますが、当コン<br>アンジのご利用についてはご利用者自動の責任において行ってください、方が一、当コンダンジをご利用することにより、<br>ご利用もに向っかの最差が発生したとしても、当時の方法が応告党を見合うものではなりません。                         |  |
| • 推受國際環境                                                                                                    |  |
| 推奨精構模型は、当時分析Webサイトの利用的な変に聞ください。                                                                                                    |  |
| ✓ Ret:<br>X∧                                                                                                    |  |

#### 図1 同意するにチェック

② 地図に提示された5か所から、お住まいに最も近い地域を選択し、「次へ」を押す。 ここでは「東京」を選択した。

| <ul> <li>お音手いの内地を選択してください</li> </ul> |     |       |
|--------------------------------------|-----|-------|
| ka<br>Ω π                            |     |       |
|                                      |     |       |
| ( • <u>ب</u> ب <u>ب</u> )            |     |       |
|                                      |     |       |
|                                      |     |       |
|                                      |     |       |
|                                      | 図 2 | 地域を選択 |

③ お住まいの住宅の断熱等級を選択し、「次へ」を押す。分からない場合は、「わからない」 を選択すると、次の画面で建築年・窓の種類から断熱等級が自動で選ばれる。

| ► at | 主まいの住宅の断熱等級を選択してくだ | さい |    | - |     |
|------|--------------------|----|----|---|-----|
|      | 新熱等級<br>當工不基準      |    |    |   |     |
|      | 新省工字基準             |    |    | _ |     |
|      | ○次世代省エネ基準          |    |    | _ |     |
|      | D#S&U              |    |    | _ |     |
|      |                    |    |    |   |     |
|      |                    |    | 次へ |   |     |
|      |                    |    |    |   | 凶 3 |

- 図3 断熱等級を選択
- ④ 住宅の建築年と、窓ガラスの種類を選択し、「次へ」ボタンを押す。 ここでは「2006 年~2010 年」と「低放射複層ガラス(Low-E)」を選択した。
  - (注) 上記(図3)で「わからない」以外を入力した場合は、この画面は現れない

| ► 8 | 住まいの住宅を建てられた年、窓ガラスのタイプを選択してください |   |     |             |
|-----|---------------------------------|---|-----|-------------|
|     | 新期年<br>○~2005年                  |   |     |             |
|     |                                 |   |     |             |
|     | 2011#~                          |   |     |             |
|     | 8753                            |   |     |             |
|     | 単概ガラス                           |   |     |             |
|     |                                 |   |     |             |
|     | ● 低放射福西ガラス (Low-E)              |   |     |             |
|     | 0.000                           |   |     |             |
|     |                                 |   |     |             |
|     |                                 |   |     |             |
|     |                                 |   |     |             |
|     |                                 | 1 |     |             |
|     | <u>да</u> <u>хл</u>             |   | 図 4 | 建築年と窓の種類を選択 |

⑤ エアコンを使用する部屋の条件を選択し「次へ」を押す。 ここでは、「地上階・中間階」の「南向き」の「20畳まで」の部屋を選択した。

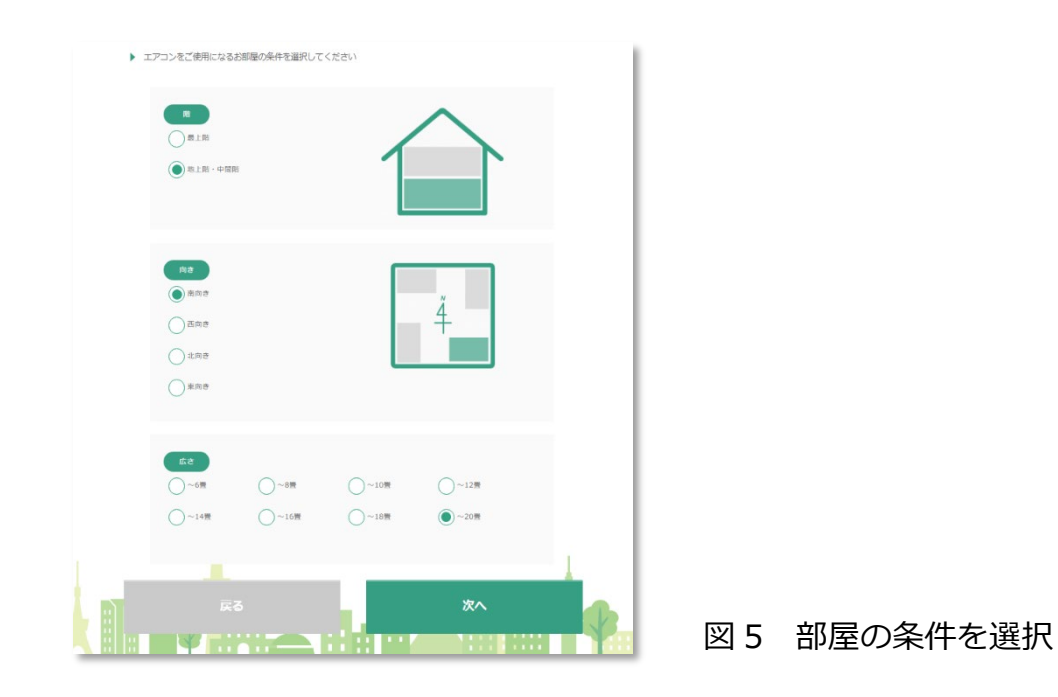

⑥ 冷房の設定温度として「24℃」を選択する。
 次に、利用時間帯を入力し、「次へ」を押す。
 ここでは、利用時間帯は「平日・休日ともに朝6時から夜24時まで18時間利用する」
 を入力した。

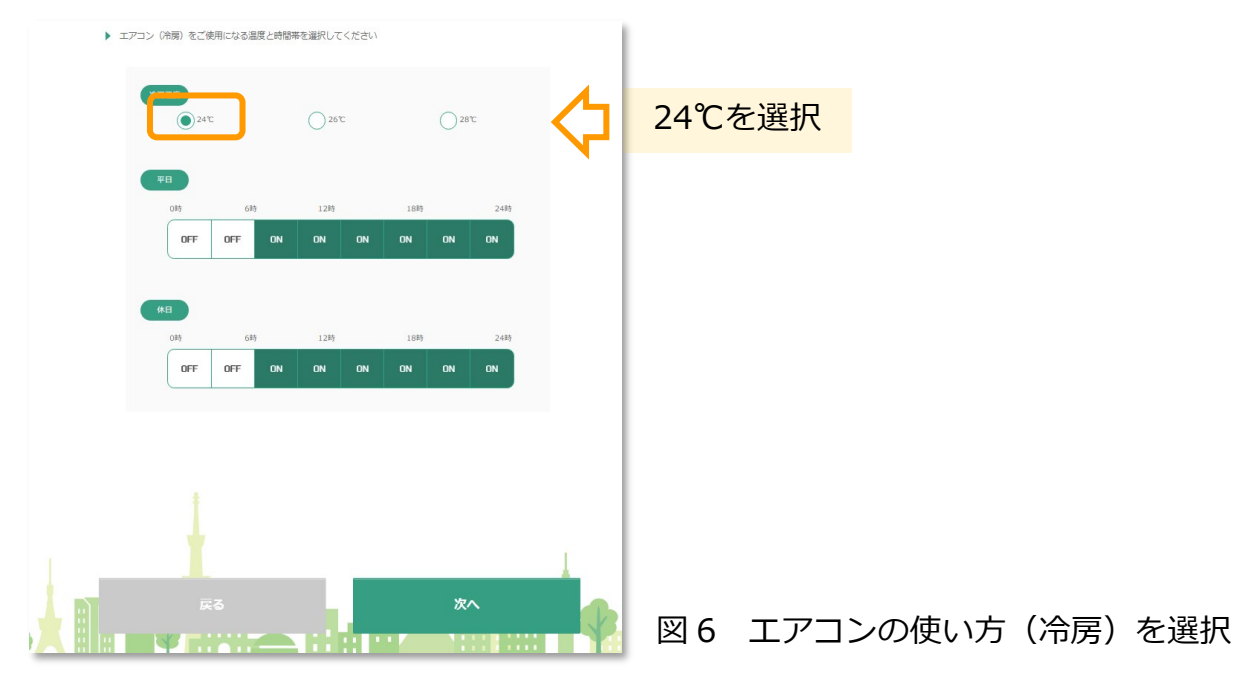

⑦ 今回は、冷房の消費電力量のみを算出したいので、こちらの暖房の使用条件の入力ページでは、暖房は全ての時間を OFF として(何も入力しないまま)、「次へ」を押す。

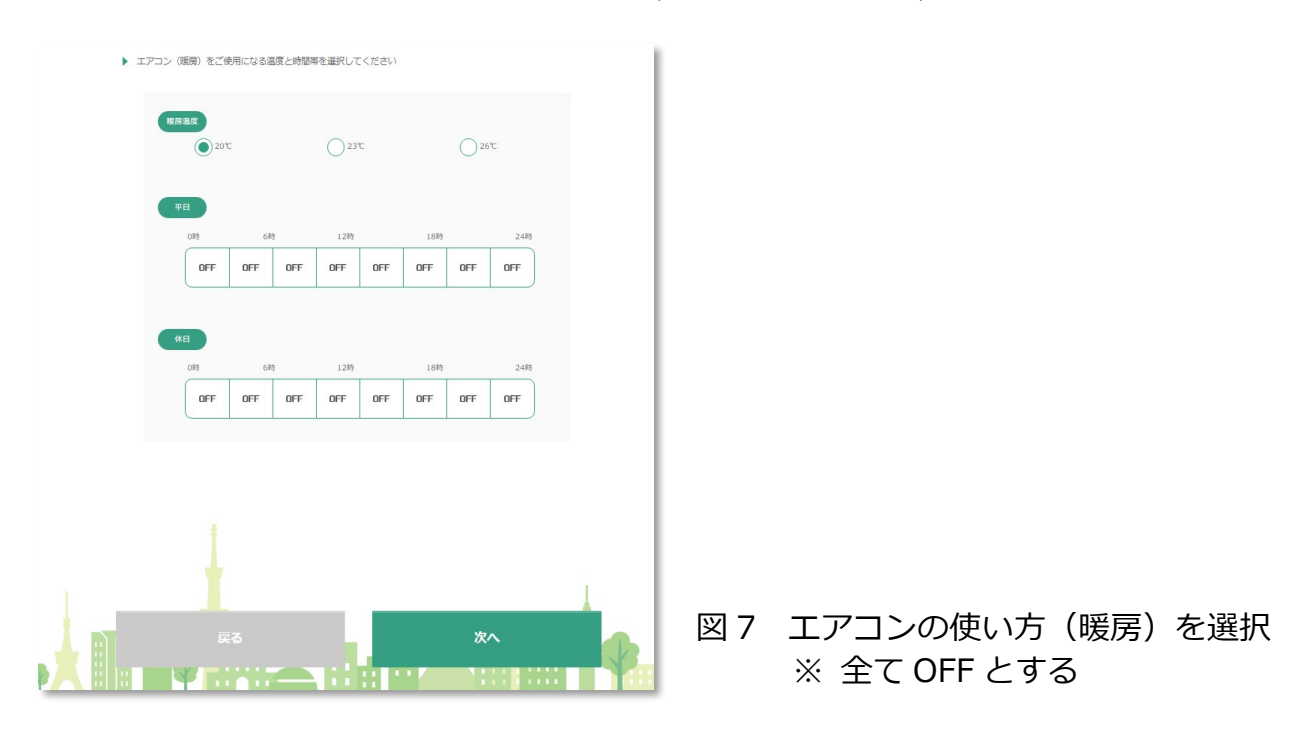

- ⑧ デフォルトのまま変更せずに、「次へ」を押す。(エアコンを使用する場合に重視する項目を入力しますが、ここでの入力は今回の計算には影響しないため)
- (注)機器の容量に順位付けするときに使用する。用語の意味は「HELP」に記載。

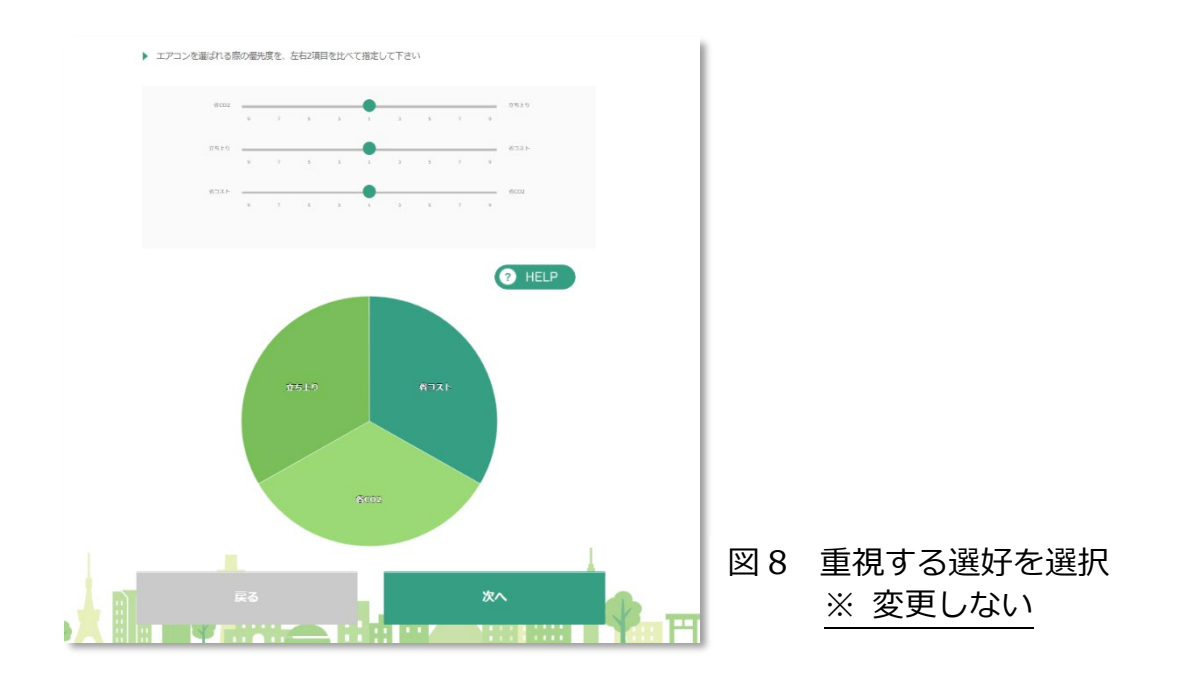

⑨ 結果が表示される。表示された結果画面に、「高機能器」「普及機」という2つのタブがある。高機能機はエネルギー効率が高く、付加機能(人感センサ、自動お掃除機能等)がついている高価格の機種を、普及機は効率が高機能機ほどではなく、付加機能もない低価格の機種をイメージしている。

本資料の算出例では、ご自宅に設置されたエアコンが「普及機の 5.6kW 機」としているため、「普及機」のタブを選択する。続いて、エアコンの絵の下にある、「総合点」、「立ち上がり」、「CO<sub>2</sub>」、「コスト」のタブの中から、「CO<sub>2</sub>」のタブを選択する。5.6kW 機のグラフの値は「1,906」であり、この値は前ページまでの利用条件で<u>エアコンを 10 年間使用した場合に排</u>出される CO<sub>2</sub>の排出量[kg-CO<sub>2</sub>]を示している。

ASST では、CO<sub>2</sub>換算係数を 0.464[kg-CO<sub>2</sub>/kWh]で計算しているため、1 年間の消費電力 量は以下の式で表される。

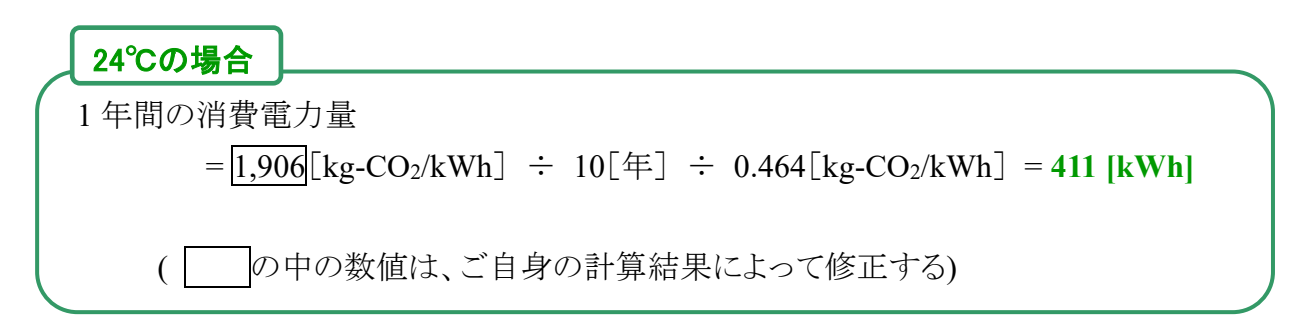

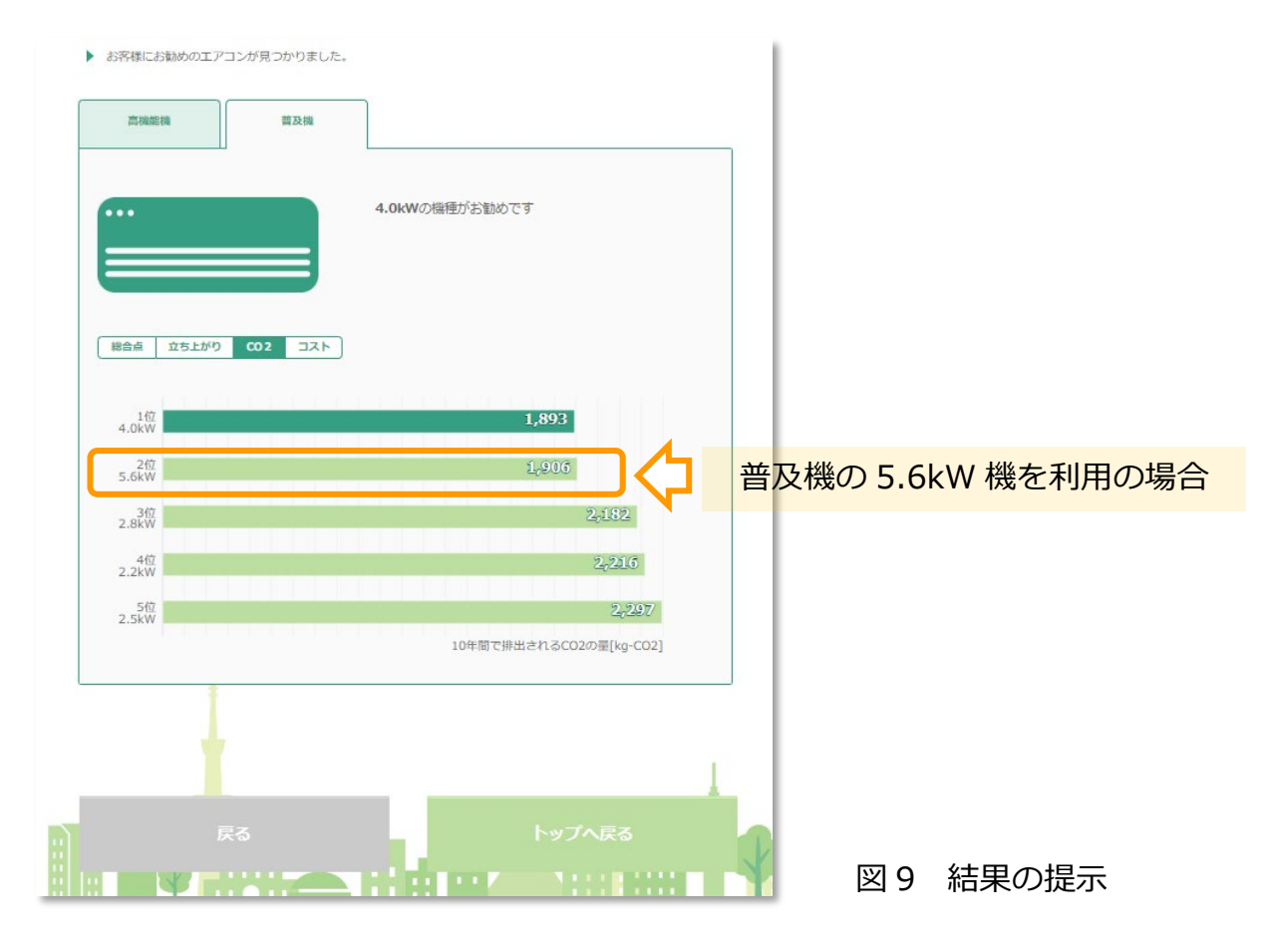

- 7 -

## 1.2 温度を高め(28℃)に設定する条件の入力と消費電力量の算出および効果検証

続いて、冷房する温度を高めに設定する条件を入力する。
 結果ページ(図 9)の画面下の、「戻る」を数回押し、エアコンの使い方(冷房)の入力画面(図 6)まで戻る。以前に入力した条件は保存されているので、冷房温度のみを「28℃」に変更し、「次へ」を押す。

次ページで表示されるエアコンの使い方(暖房)と、次々ページの重視する選好も変更 せずに、「次へ」を押す。

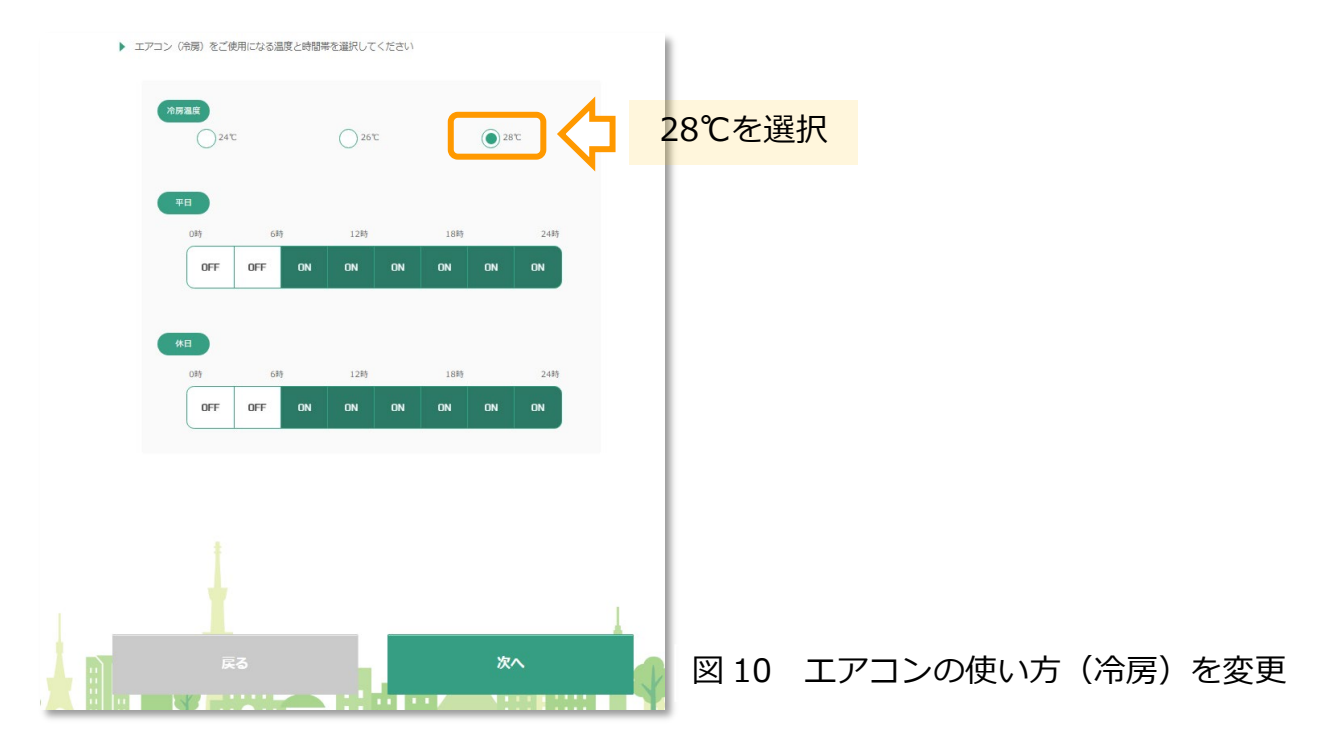

② 先ほどと同様に、「普及機」タブ、「CO2」タブを押し、使用している(算出したい)機種の 値を確認する。ここでは 10 年間の CO2 排出量が 715 であるので、1 年間の消費電力 量を計算すると、以下の値になる。

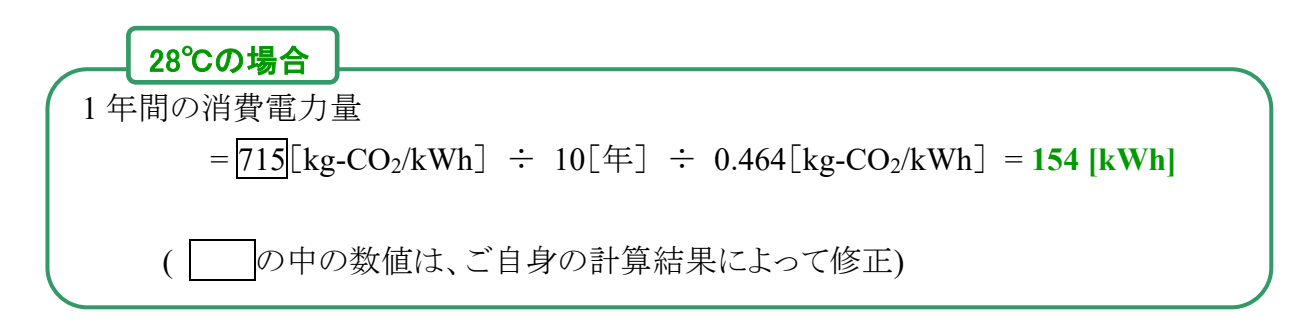

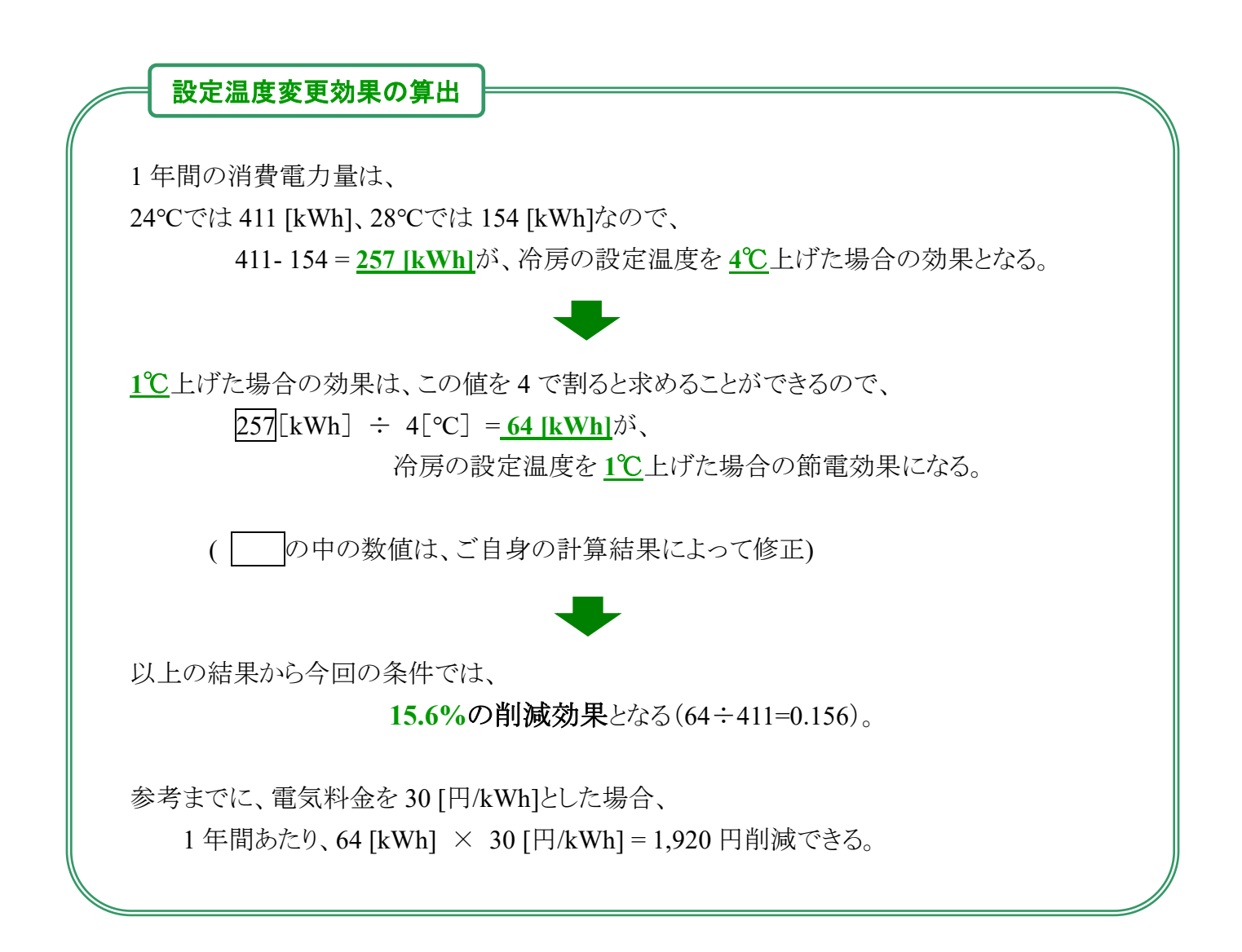

# 2. 冷房使用時間を変更した場合の節電効果の算出[使用時間帯変更効果]

ここでは例として、冷房する時間を1日3時間減らした場合の節電効果を算出する。

## 2.1 通常の使用時間の条件の入力と消費電力量の算出

① まず、冷房する「いつも通り使う」(時間を減らす前)の条件を入力する。 ASST の最初の画面で、「同意する」をチェックしてから、「次へ」を押す。

| エアコン選定支援リールへようこそ<br>お客様がお住まいの地域の気候や、お部屋の広さ、<br>お好みに合わせて最適なエアコンを選定します。                                                                                                    |      |           |
|----------------------------------------------------------------------------------------------------|------|-----------|
| ・Arthackご 出したシング(文泉、民気、茶具、熱気など)の著作物は、物に記念かない限り电力中央共可方(以下、当研究内)に常報<br>まざき、認知時のためのの意識・利用等者作者にない認められる考合を始き、当研究所の方すなくなき、能量、常識・電量・な<br>まざき、空間を消除してまた。このが著作物の作者あぞうることはできません。引用の際には違認の方法により出が<br>ためたいてくたさい ・クレクレクレイは、ログの中の問題 出ージング・マイング・マイング・マイング・マイング・マイング・マイング・マイング・マイ |      |           |
|                                                                                                    | 図 11 | 同意するにチェック |

② 地図に提示された 5 か所から、お住まいに最も近い地域を選択し、「次へ」を押す。ここでは「東京」を選択した。

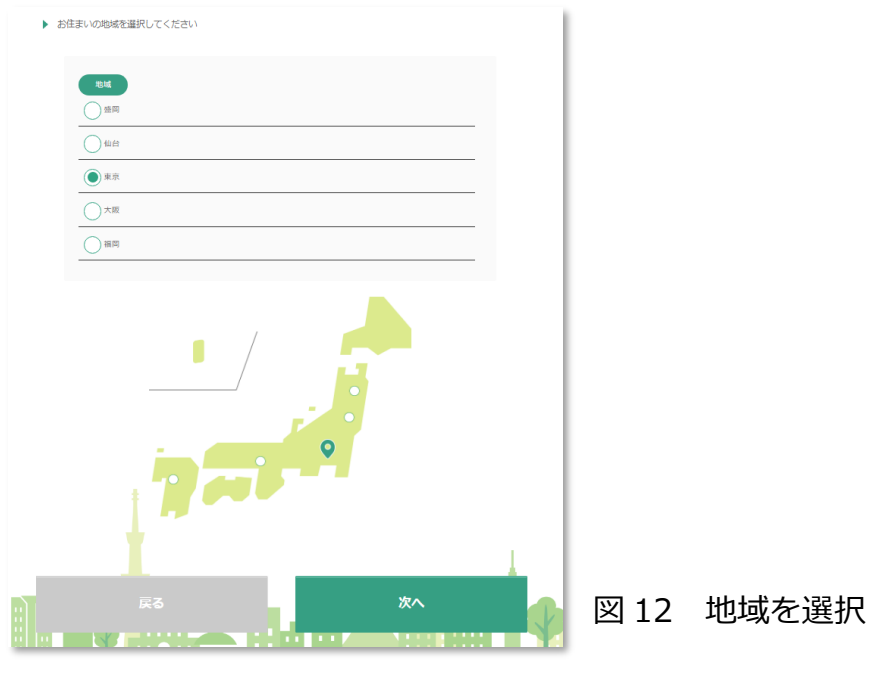

③ お住まいの住宅の断熱等級を選択し、「次へ」を押す。分からない場合は、「わからない」 を選択すると、次の画面で建築年・窓の種類から断熱等級が自動で選ばれる。

| ▶ お住 | まいの住宅の断熱等級を選択してく | ださい |    |      |       |         |      |
|------|------------------|-----|----|------|-------|---------|------|
|      |                  |     |    | - I. |       |         |      |
|      | 断熱等級<br>当工ネ基準    |     |    |      |       |         |      |
|      | 新省工卒基準           |     |    |      |       |         |      |
|      | 次世代省工ネ基準         |     |    |      |       |         |      |
|      | むからない            |     |    |      |       |         |      |
|      |                  |     |    |      |       |         |      |
|      |                  |     |    | - 1  |       |         |      |
|      |                  |     |    | - 1  |       |         |      |
|      |                  |     |    | - 1  |       |         |      |
|      |                  |     |    | - 1  |       |         |      |
|      |                  |     |    | - 1  |       |         |      |
|      |                  |     |    | - 1  |       |         |      |
|      |                  |     |    | - 1  |       |         |      |
|      |                  |     |    |      |       |         |      |
| _    |                  |     |    | I    |       |         |      |
|      |                  |     | 次へ |      | 図 13  | 胀熱笶級友   | ~ 靖力 |
|      | W RINIZ          |     | 1  |      | 凸 I J | 凹ボマナルズで | 远八   |

④ 住宅の建築年と、窓ガラスの種類を選択し、「次へ」を押す。
 ここでは「2006 年~2010 年」と「低放射複層ガラス(Low-E)」を選択した。
 (注) 上記(図 13)で「わからない」以外を入力した場合は、この画面は現れない

| お住ま | ELの住宅を達てられた年、窓ガラスのタイプを選択してください |    |      |             |
|-----|--------------------------------|----|------|-------------|
|     | 新新年<br>〇~2005年                 |    |      |             |
|     | ● 2006年~2010年                  |    |      |             |
|     | ○ 2011年~                       |    |      |             |
|     | _                              |    |      |             |
|     | <b>窓ガラス</b><br>単板ガラス           |    |      |             |
|     | <br>                           |    |      |             |
|     | <ul> <li></li></ul>            |    |      |             |
|     | Op#5#11                        |    |      |             |
|     |                                |    |      |             |
|     |                                |    |      |             |
|     |                                |    |      |             |
|     |                                |    |      |             |
|     |                                | 1  |      |             |
|     | R3 ≥                           | *^ | 図 14 | 建築年と窓ガラスを選択 |

⑤ エアコンを使用する部屋の条件を選択し「次へ」を押す。

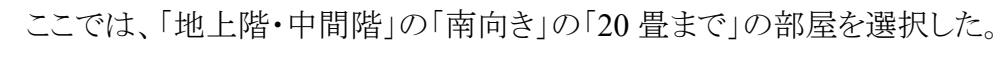

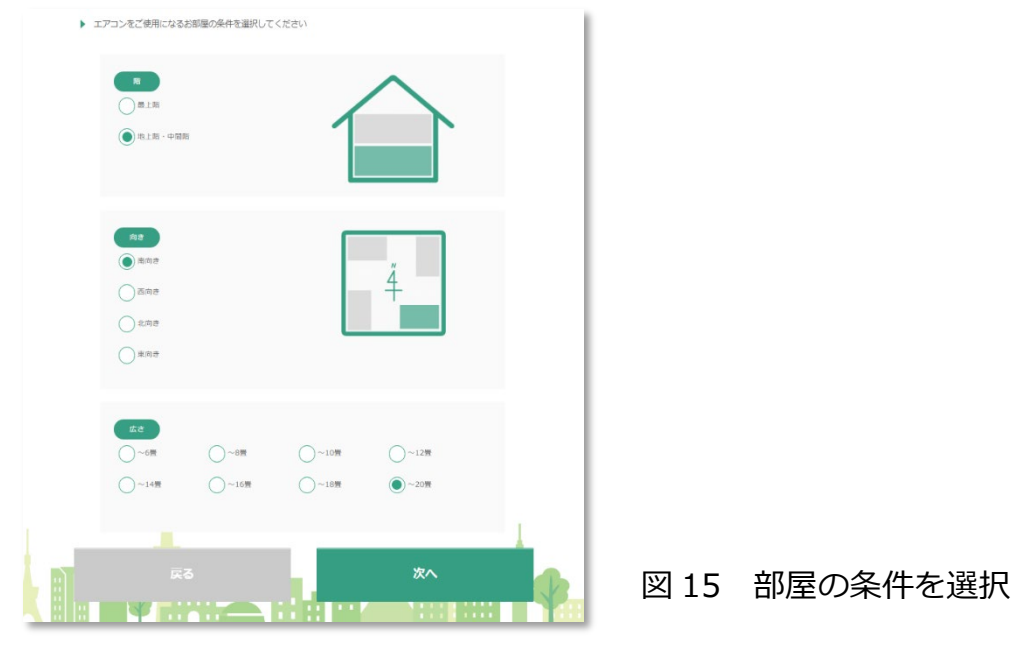

⑥ 冷房の使用時間を入力し、「次へ」を押す。
 ここでは、冷房設定温度「24℃」で、「平日・休日ともに朝6時から夜24時まで18時間使
 用する」条件を入力した。

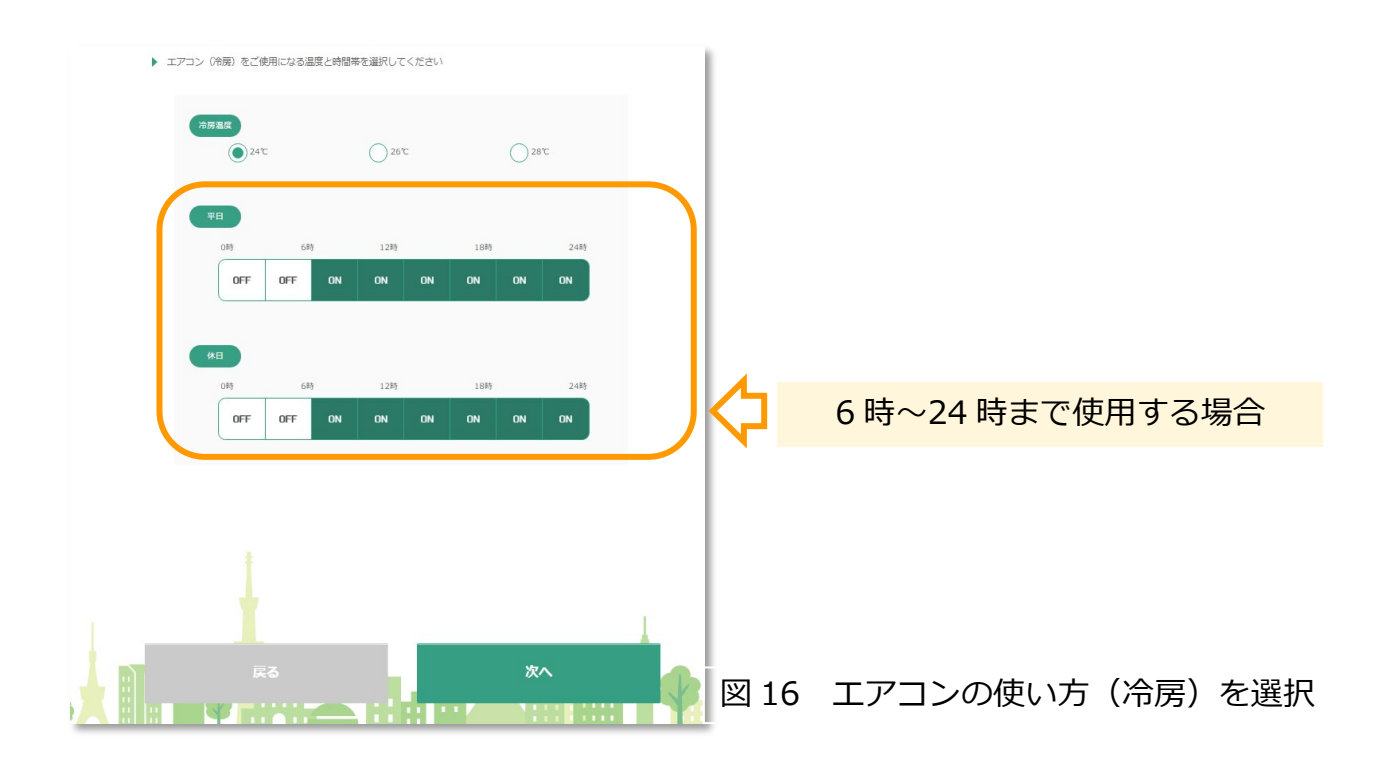

⑦ 今回は、冷房の消費電力量のみを算出したいので、こちらの暖房の使用条件の入力ペ ージでは、暖房は全ての時間を OFF として(何も入力しないまま)、「次へ」を押す。

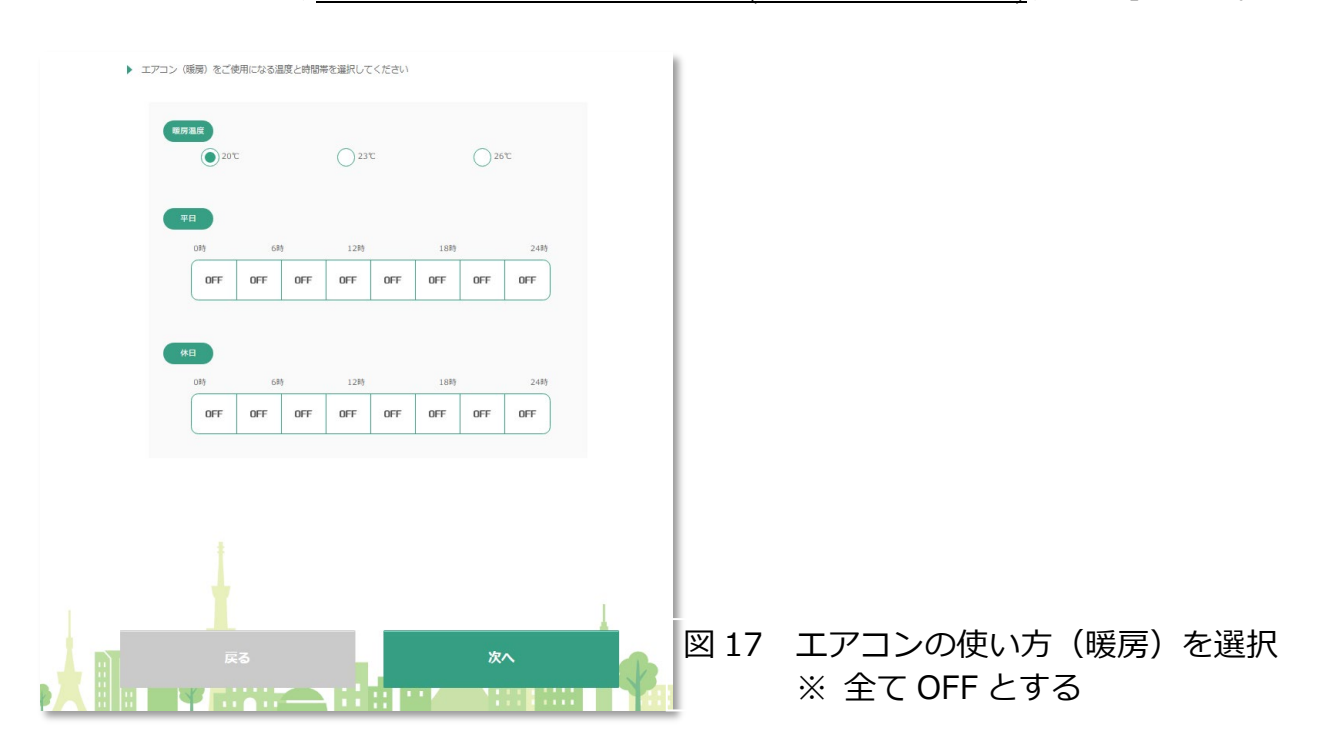

- ⑧ エアコンを使用する場合に重視する項目を入力するが、ここでの入力は今回の計算には影響しないため、デフォルトのまま変更せずに、「次へ」を押す。
- (注) こちらは、機器の容量に順位付けするときに入力する。なお、用語の意味は「HELP」に 記載。

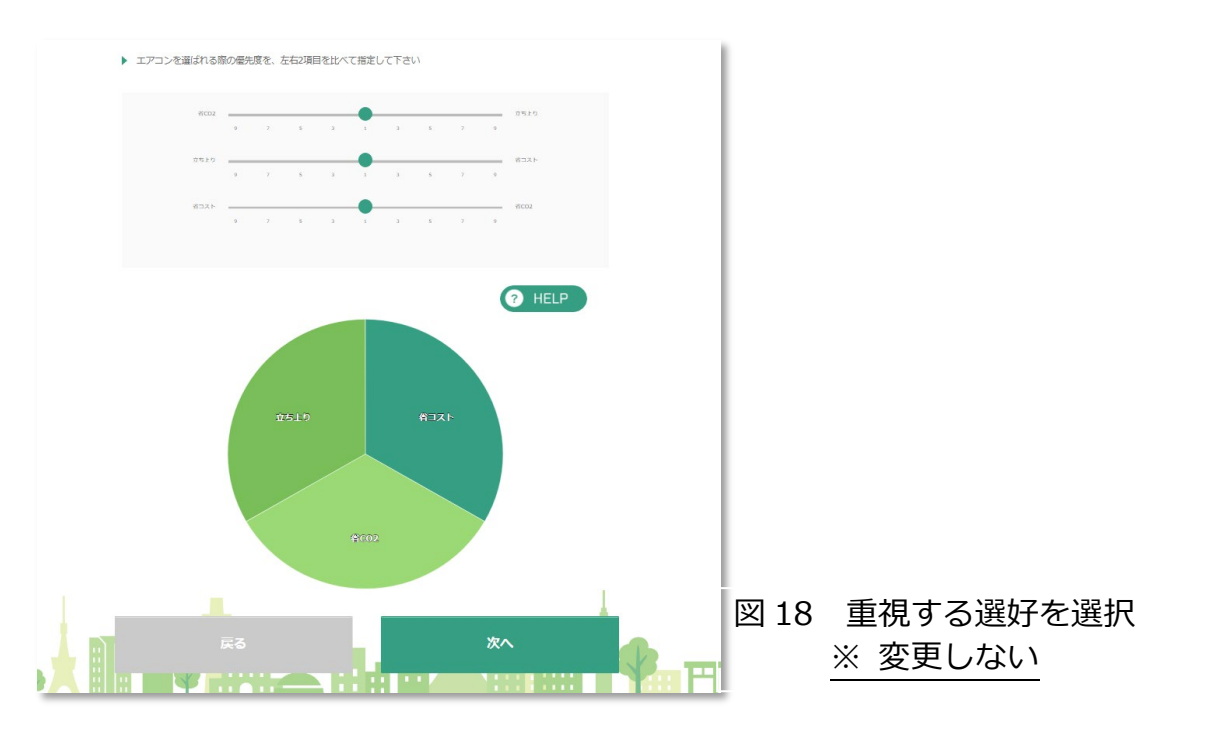

⑨ 結果が表示される。表示された結果画面には、「高機能器」「普及機」という2つのタブがある。高機能機はエネルギー効率が高く、付加機能(人感センサ、自動お掃除機能等)がついている高価格の機種を、一方、普及機はシンプルで、低価格の機種を想定している。本資料の算出例では、ご自宅に設置されたエアコンが「普及機の5.6kW機」と想定しているため、「普及機」のタブを選択する。続いて、エアコンの絵の下にある「総合点」、「立ち上がり」、「CO2」、「コスト」のタブの中から、「CO2」のタブを選択する。5.6kW機のグラフの値は「1,906」となっているが、この値は前ページまでの利用条件でエアコンを10年間使用した場合に排出される CO2の排出量[kg-CO2]を示している。

ASST では、CO<sub>2</sub> 換算係数を 0.464[kg-CO<sub>2</sub>/kWh]で計算しており、1 年間の消費電力量 は以下の式で表されます。

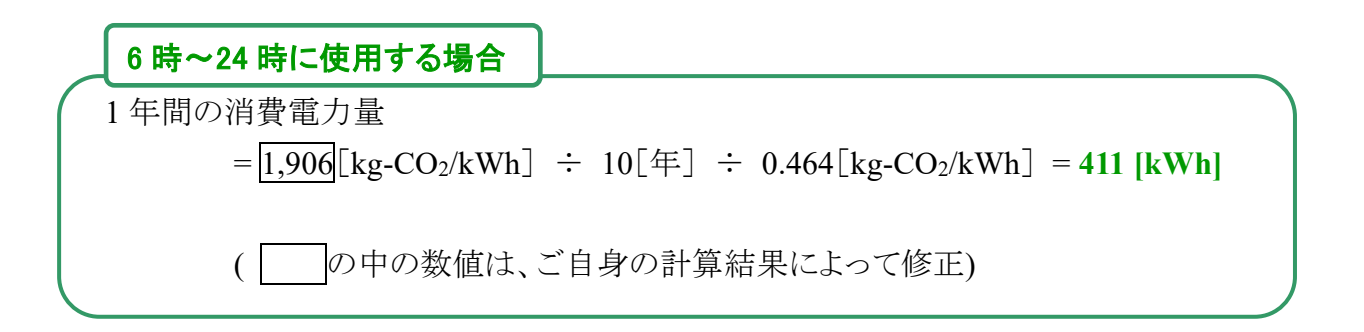

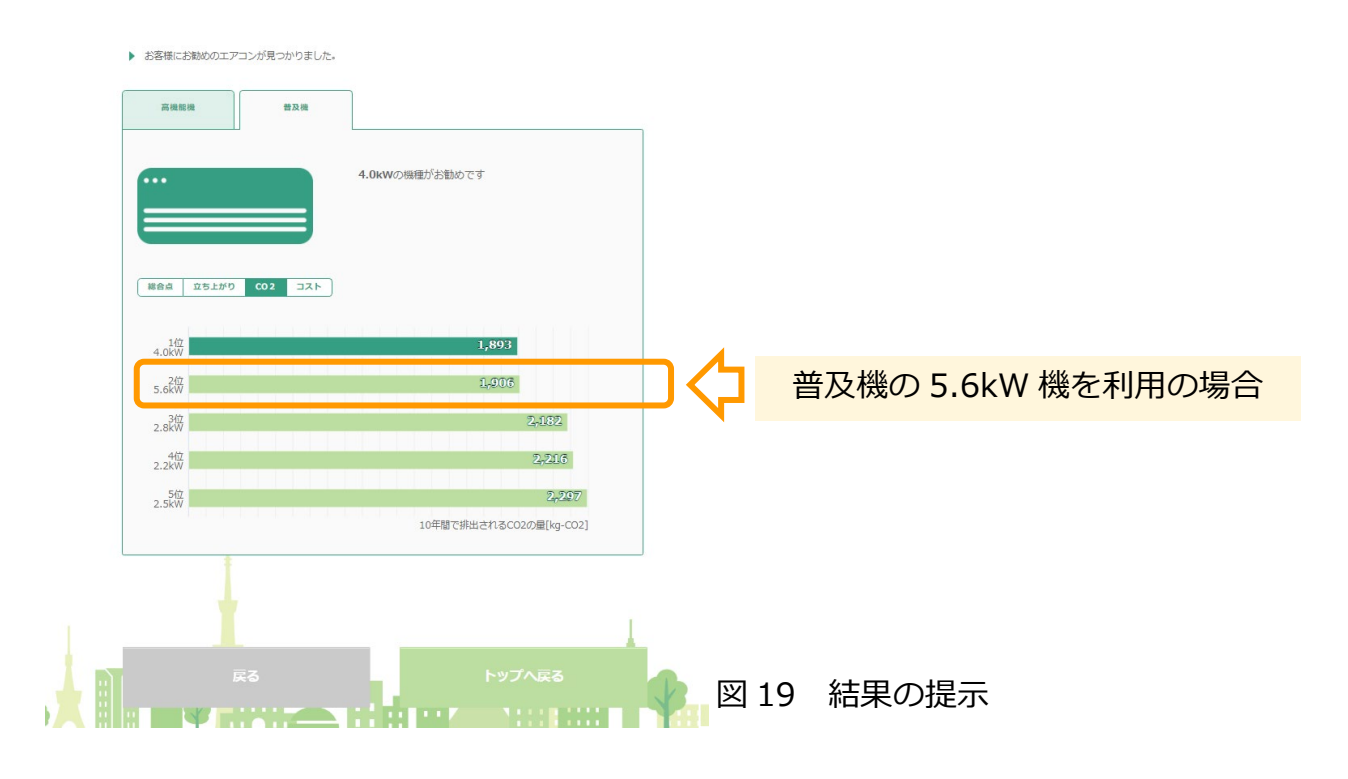

### 2.2 冷房時間を減らした条件の入力と消費電力量の算出および効果検証

① 次に、通常であれば朝6時から夜24時まで使っていた冷房を、夜21時に切る(冷房時間を3時間減らす)場合の条件を入力する。 先ほど提示された結果ページ(図19)の画面下の、「戻る」を数回押し、エアコンの使い方(冷房)の入力画面(図16)まで戻る。以前に入力した条件は保存されているので、右端の21-24時の時間帯のみを平日・休日ともに「OFF」にし、「次へ」を押す。 次ページで表示されるエアコンの使い方(暖房)と、次々ページの重視する選好も変更 せずに、「次へ」を押す。

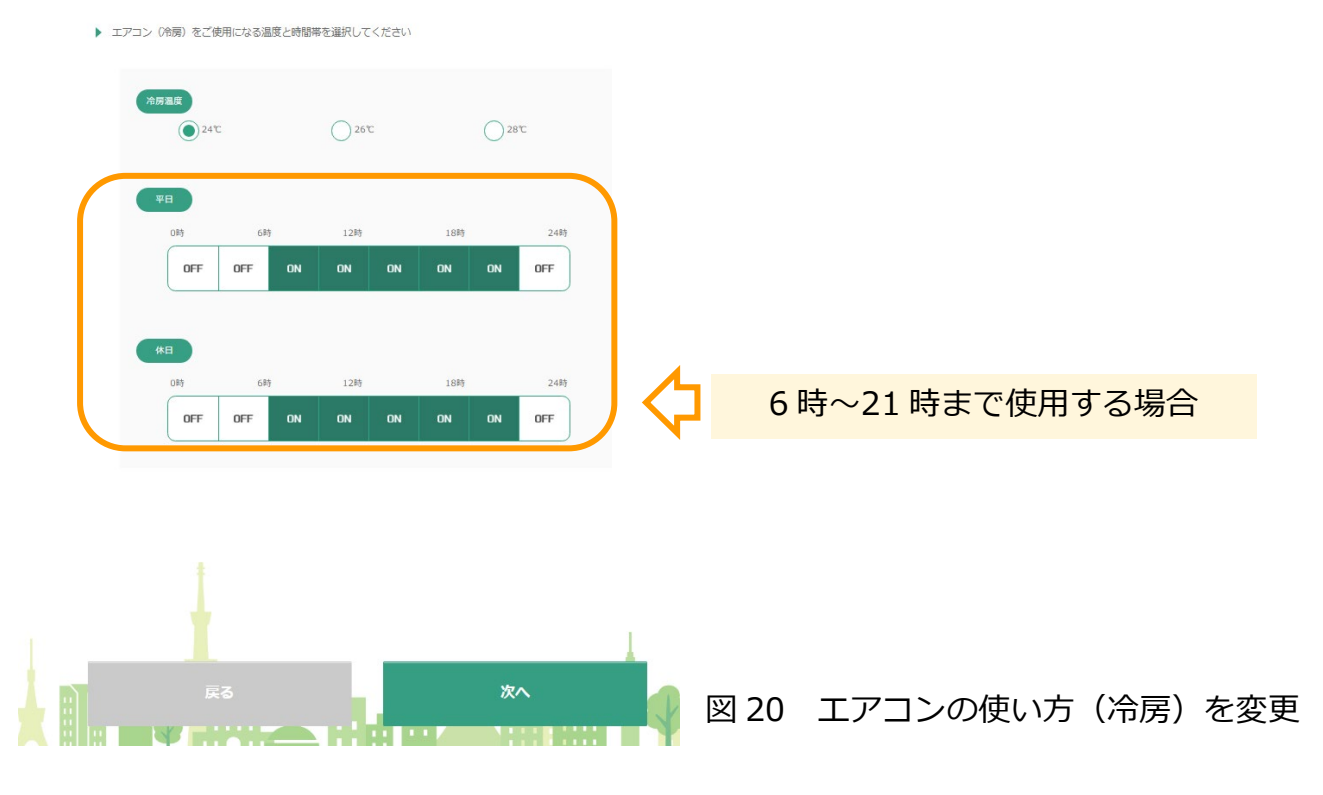

② 先ほどと同様に、「普及機」タブ、「CO2」タブを押し、使用している(算出したい)機種の値を確認する。ここでは10年間のCO2排出量が1,816であるため、以下の式に当てはめて、1年間の消費電力量を計算する。

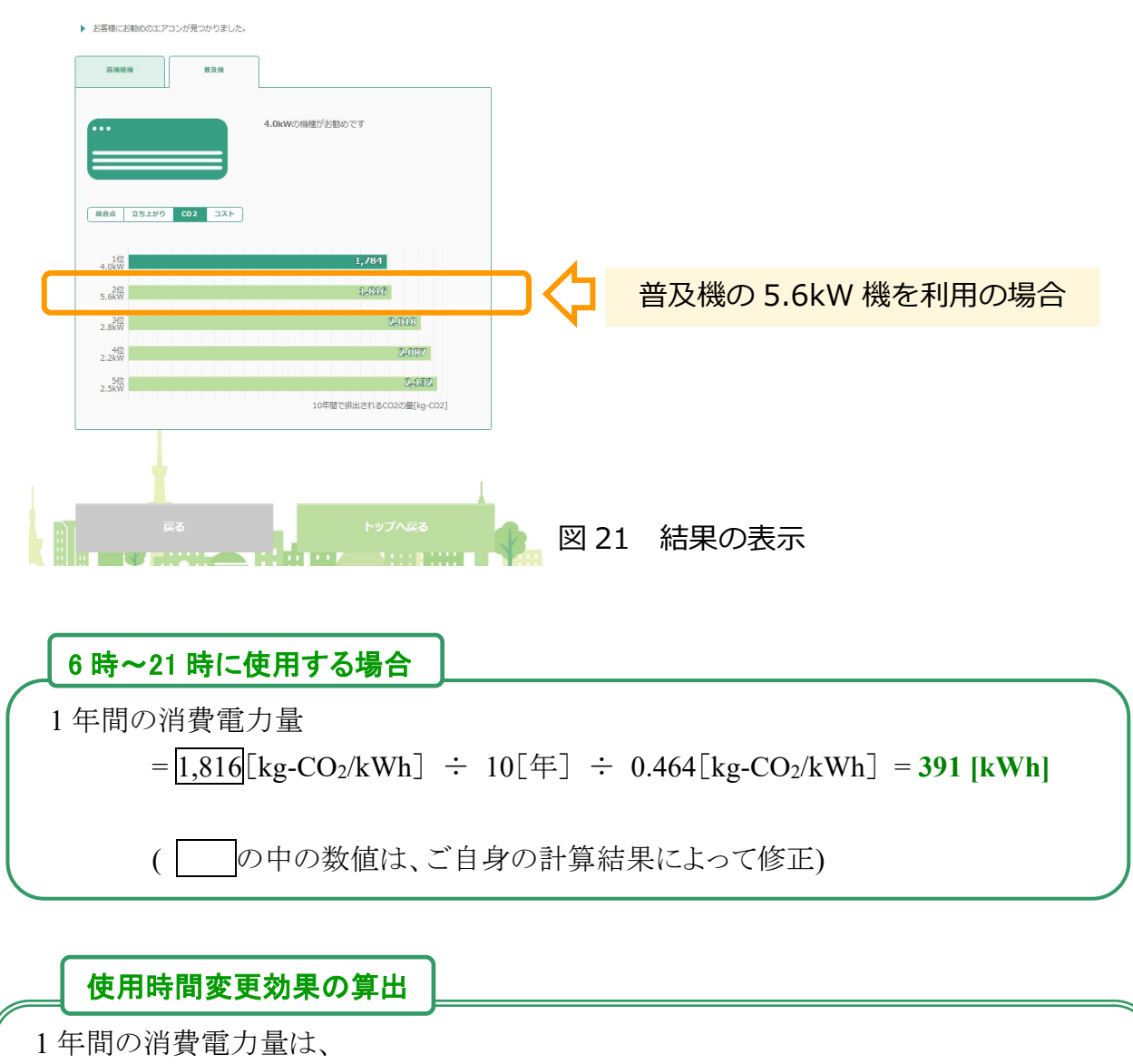

6 時~24 時の使用では 411 [kWh]、6 時~21 時の使用では 391 [kWh]であるので、 411-391 = 20 [kWh]が、冷房の使用時間を 3 時間減らした効果になる。

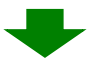

以上の結果から21時~24時までの3時間 OFF にすることで、

4.9%の削減効果となる(20÷411=0.049)。

参考までに、電気料金を 30 [円/kWh]とした場合、 1 年間あたり、20 [kWh] × 30 [円/kWh] = 600 円の削減ができる。

## 3. 暖房設定温度を低くした場合の節電効果の算出[設定温度変更効果]

ここでは暖房設定温度を 1℃低くした場合の消費電力量削減効果を算出する。一例として、 暖房設定温度を「高め(26℃)」と「低め(20℃)」にする2つのケースで計算を行い、その結果から暖房温度を1℃下げた効果を算出する。

## 3.1 温度を高め(26℃)に設定する条件の入力と消費電力量の算出

① まず、暖房する温度を高めにする条件を入力する。

ASSTの最初の画面で、「同意する」をチェックしてから、「次へ」を押す。

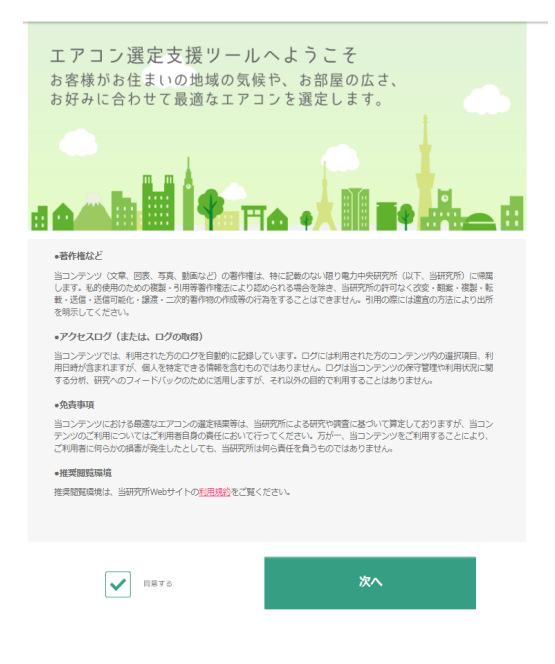

#### 図 22 同意するにチェック

② 地図に提示された 5 か所から、お住まいに最も近い地域を選択し、「次へ」を押す。ここでは「東京」を選択。

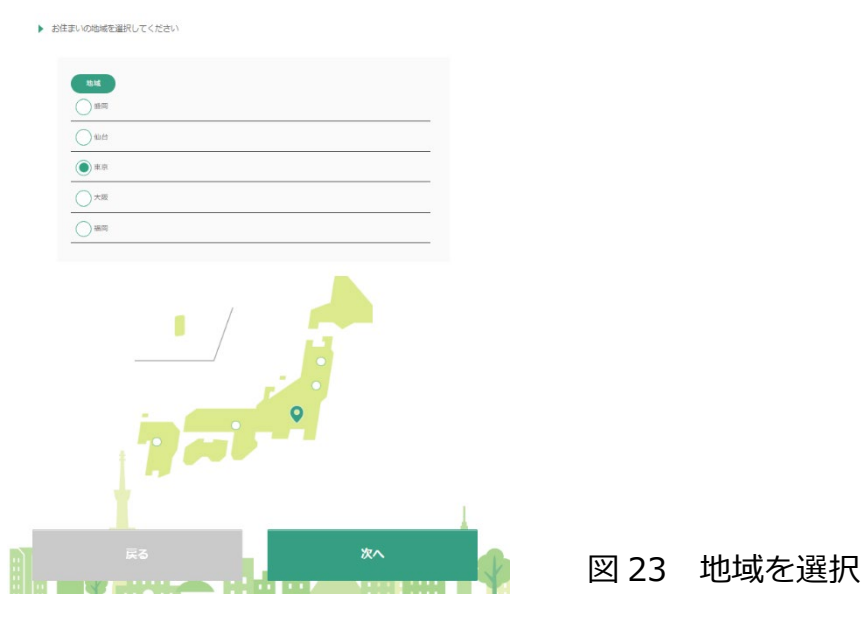

③ お住まいの住宅の断熱等級を選択し、「次へ」を押す。分からない場合は、「わからない」 を選択すると、次の画面で建築年・窓の種類から断熱等級が推定される。

| ► đ | 的住まいの住宅の断熱等級を選択してください |              |    |          |      |         |  |
|-----|-----------------------|--------------|----|----------|------|---------|--|
|     | 断熱等級                  |              |    |          |      |         |  |
|     | 新省工卒基準                |              |    |          |      |         |  |
|     | () 次世代資エネ基準           |              |    |          |      |         |  |
|     | () D#580              |              |    |          |      |         |  |
|     |                       |              |    |          |      |         |  |
|     |                       |              |    |          |      |         |  |
|     |                       |              |    |          |      |         |  |
|     |                       |              |    |          |      |         |  |
|     |                       |              |    |          |      |         |  |
|     |                       |              |    |          |      |         |  |
|     |                       |              |    |          |      |         |  |
|     |                       |              |    |          |      |         |  |
|     |                       |              |    | 1        |      |         |  |
|     |                       |              | 次へ |          |      |         |  |
|     |                       | al de la com |    |          | 凶 24 | 断熱等級を選択 |  |
|     | <b>₽</b> 3            |              | 次へ | <b>P</b> | 図 24 | 断熱等級を選択 |  |

④ 住宅の建築年と、窓ガラスの種類を選択し、「次へ」を押す。
 ここでは「2006 年~2010 年」と「低放射複層ガラス(Low-E)」を選択。
 (注) 上記(図 24)で断熱性能を入力した場合は、この画面は表示されない。

| ئة ( | 住まいの住宅を建てられた年、窓ガラスのタイプを選択してください                   |    |          |              |    |
|------|---------------------------------------------------|----|----------|--------------|----|
|      | <b>K验年</b> ~2005年                                 |    |          |              |    |
|      |                                                   |    |          |              |    |
|      | 2011年~                                            |    |          |              |    |
|      |                                                   |    |          |              |    |
|      | 室ガラス                                              |    |          |              |    |
|      | 単板ガラス                                             |    |          |              |    |
|      | 使用ガラス                                             |    |          |              |    |
|      | <ul> <li>         低放射視問ガラス(Low-E)     </li> </ul> |    |          |              |    |
|      | わからない                                             |    |          |              |    |
|      |                                                   |    |          |              |    |
|      |                                                   |    |          |              |    |
|      |                                                   |    |          |              |    |
|      |                                                   |    |          |              |    |
|      |                                                   |    |          |              |    |
| _    |                                                   |    | <u> </u> |              |    |
|      | 戻る                                                | 次へ | ● 図 25   | 建築年と窓ガラスの種類を | 强択 |
|      |                                                   |    |          |              | ×  |
|      |                                                   |    |          |              |    |

⑤ エアコンを使用する部屋の条件を選択し「次へ」を押す。 ここでは、「地上階・中間階」の「南向き」の「20畳まで」の部屋を選択。

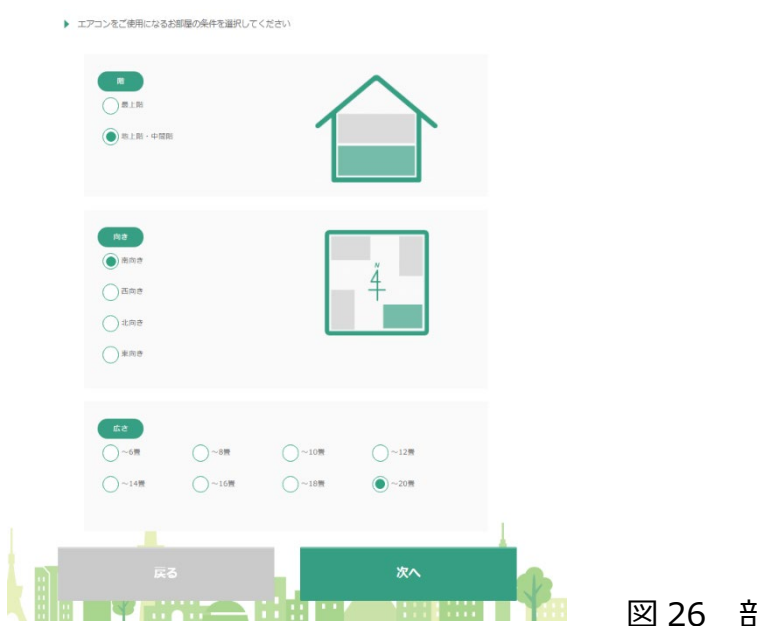

図 26 部屋の条件を選択

⑥ 今回は、暖房の消費電力量のみを算出したいので、こちらの冷房の使用条件の入力ペ ージでは、<u>冷房は全ての時間を OFF として(何も入力しないまま)</u>、「次へ」を押す。

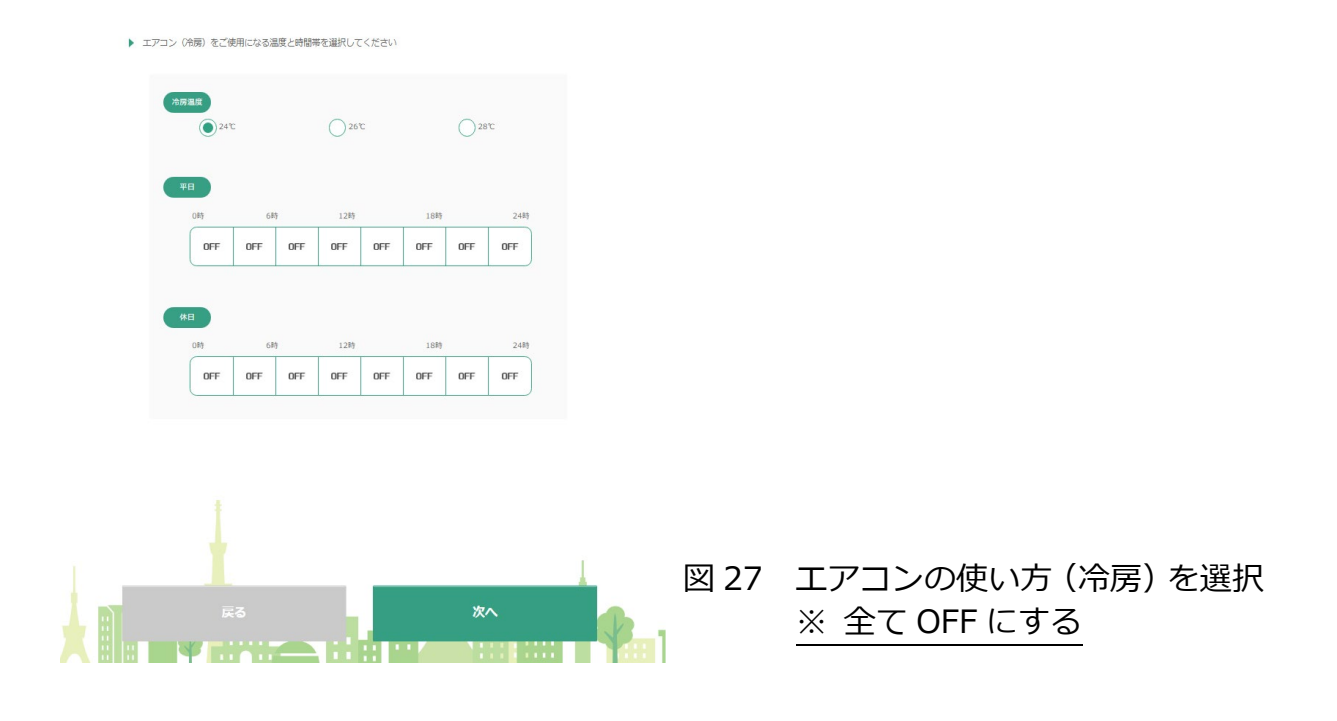

⑦暖房の使用時間を入力し、「次へ」を押す。

ここでは、暖房設定温度「26℃」で、「平日・休日ともに朝6時から夜24時まで18時間 使用する」条件を入力。

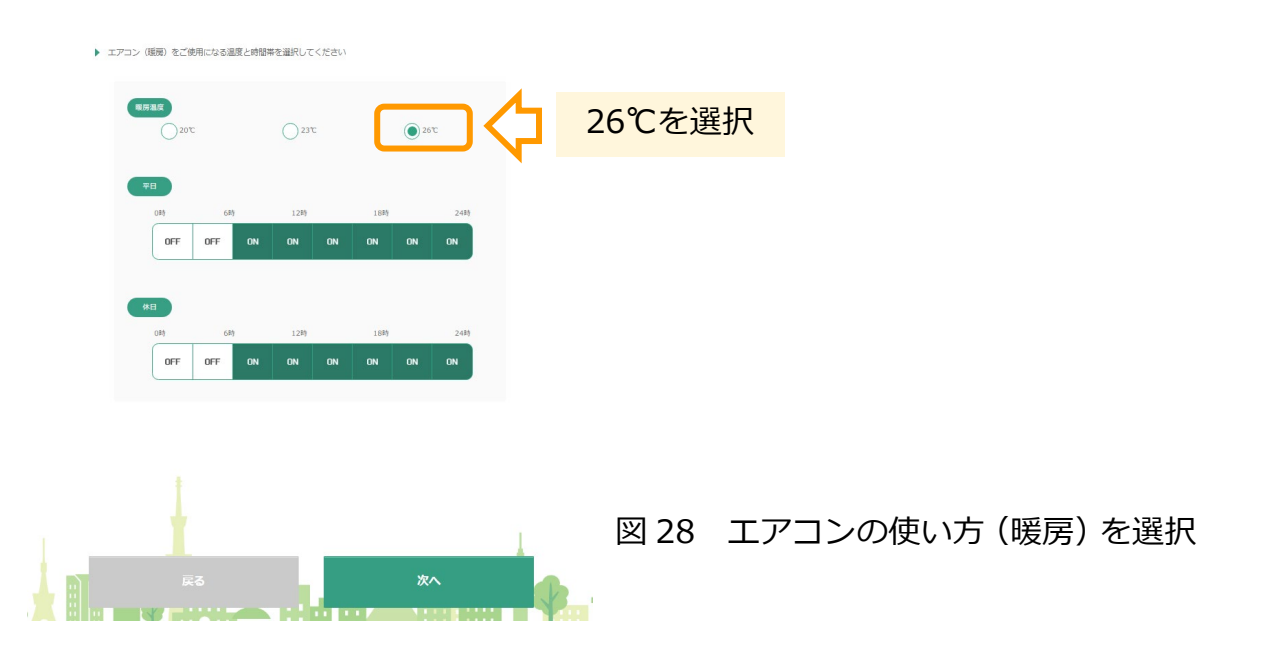

- ⑧ エアコンを使用する場合に重視する項目を入力するが、ここでの入力は今回の計算には影響しないため、デフォルトのまま変更せずに、「次へ」を押す。
  - (注) こちらの入力は、機器の容量に順位付けするときに用いられる。なお、用語の意味は「HELP」に記載。

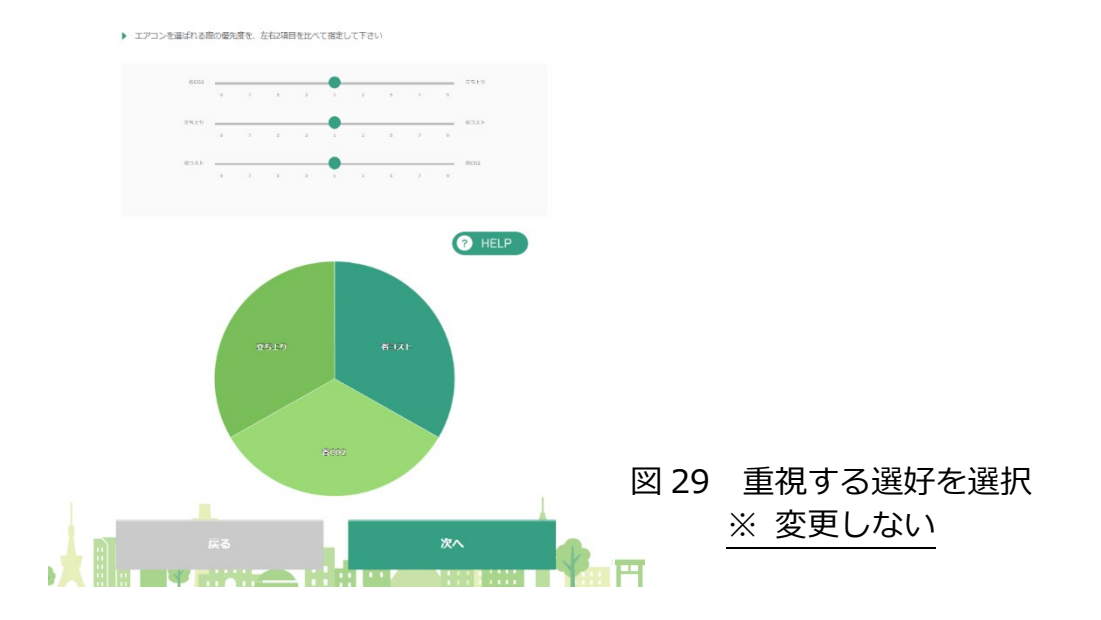

③ 結果が表示される。表示された結果画面には、「高機能器」「普及機」という2つのタブがある。高機能機はエネルギー効率が高く、付加機能(人感センサ、自動お掃除機能等)がついている高価格の機種を、一方、普及機は、シンプルで、低価格の機種を想定している。

本資料の算出例では、ご自宅に設置されたエアコンが「普及機の 5.6kW 機」と想定しているため、「普及機」のタブを選択する。続いて、エアコンの絵の下にある「総合点」、「立ち上がり」、「CO2」、「コスト」のタブの中から、「CO2」のタブを選択する。5.6kW 機のグラフの値は「5,441」となっているが、この値は前ページまでの利用条件でエアコンを 10 年間使用した場合に排出される CO2の排出量[kg-CO2]を示している。

ASST では、CO<sub>2</sub>換算係数を 0.464[kg-CO<sub>2</sub>/kWh]で計算しており、1 年間の消費電力量 は以下の式で表される。

|                  | 26℃の場合 |                                                                                    |
|------------------|--------|------------------------------------------------------------------------------------|
| $\left( \right)$ | 1年間の消費 | 電力量                                                                                |
|                  | = 5,4  | 41[kg-CO <sub>2</sub> /kWh] ÷ 10[年] ÷ 0.464[kg-CO <sub>2</sub> /kWh] = 1,172 [kWh] |
|                  | (      | の中の数値は、ご自身の計算結果によって修正)                                                             |

| ▶ お客様にお勧めのエアコンが見つかりました。 |                         |   |                    |  |
|-------------------------|-------------------------|---|--------------------|--|
| 高機能機 <b>普及機</b>         |                         | _ |                    |  |
| <br>                    | 5.6kWの機種がお勧めです          |   |                    |  |
| 5.6kW                   | 5,441                   | ♦ | 普及機の 5.6kW 機を利用の場合 |  |
| 2.5KW<br>3位             | 5,677                   |   |                    |  |
| 2.8kW<br>4位<br>4.0kW    | 5,753                   |   |                    |  |
| 5位<br>2.2kW             | 5,929                   |   |                    |  |
|                         | 10年間で排出されるCO2の量[kg-CO2] |   |                    |  |
| Ęõ                      | トップへ戻る                  |   | 図 30 結果の表示         |  |
|                         |                         |   |                    |  |

## 3.2 温度を低め(20℃)に設定する条件の入力と消費電力量の算出および効果検証

 続いて、暖房する温度を低めに設定する条件を入力する。 先ほど提示された結果ページ(図 30)の画面下の、「戻る」を数回押し、エアコンの使い 方(暖房)の入力画面(図 28)まで戻る。以前に入力した条件は保存されているため、暖 房温度のみを「20℃」に変更し、「次へ」を押す。次ページで表示される重視する選好も 変更せずに、「次へ」を押す。

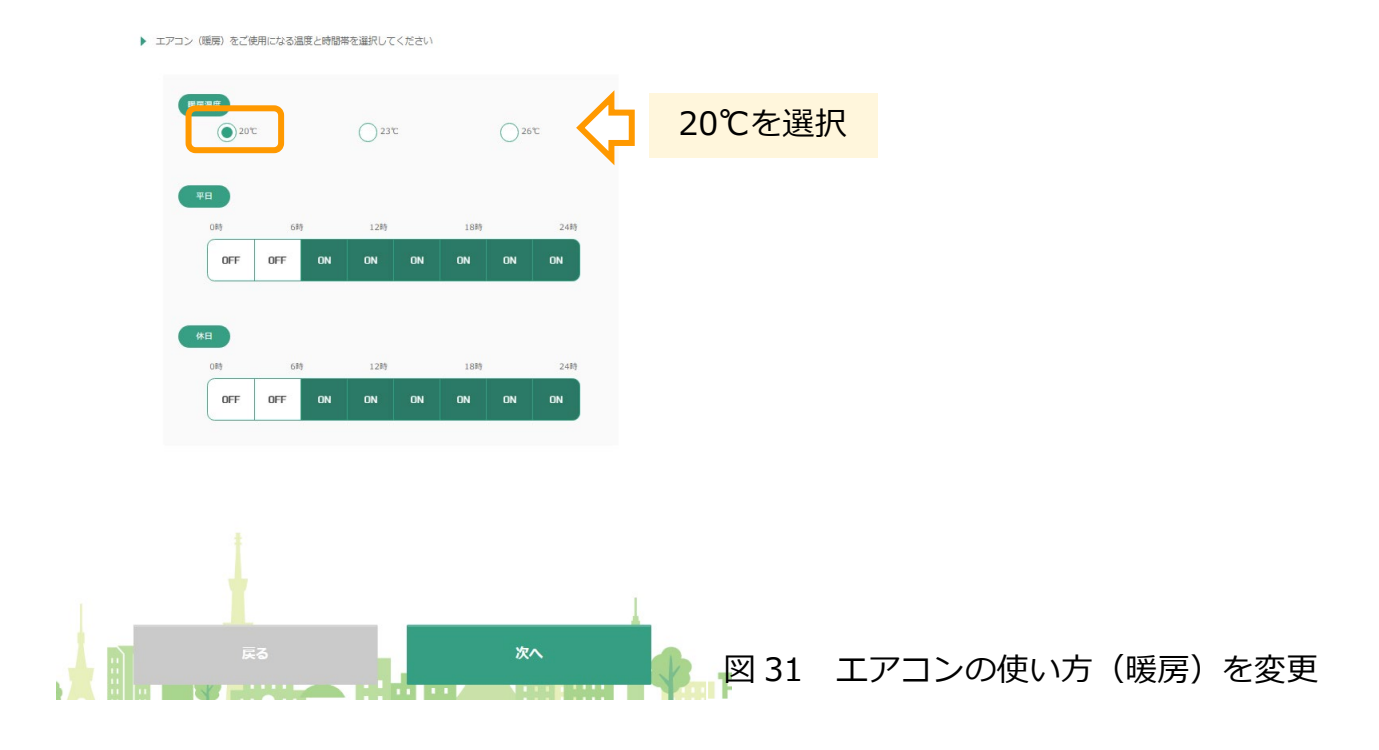

② 先ほどと同様に、「普及機」タブ、「CO<sub>2</sub>」タブを押し、使用している(算出したい)機種の値を確認する。ここでは 10 年間の CO<sub>2</sub> 排出量が 2,798 となっているため、1 年間の 消費電力量を計算すると、以下の値となる。

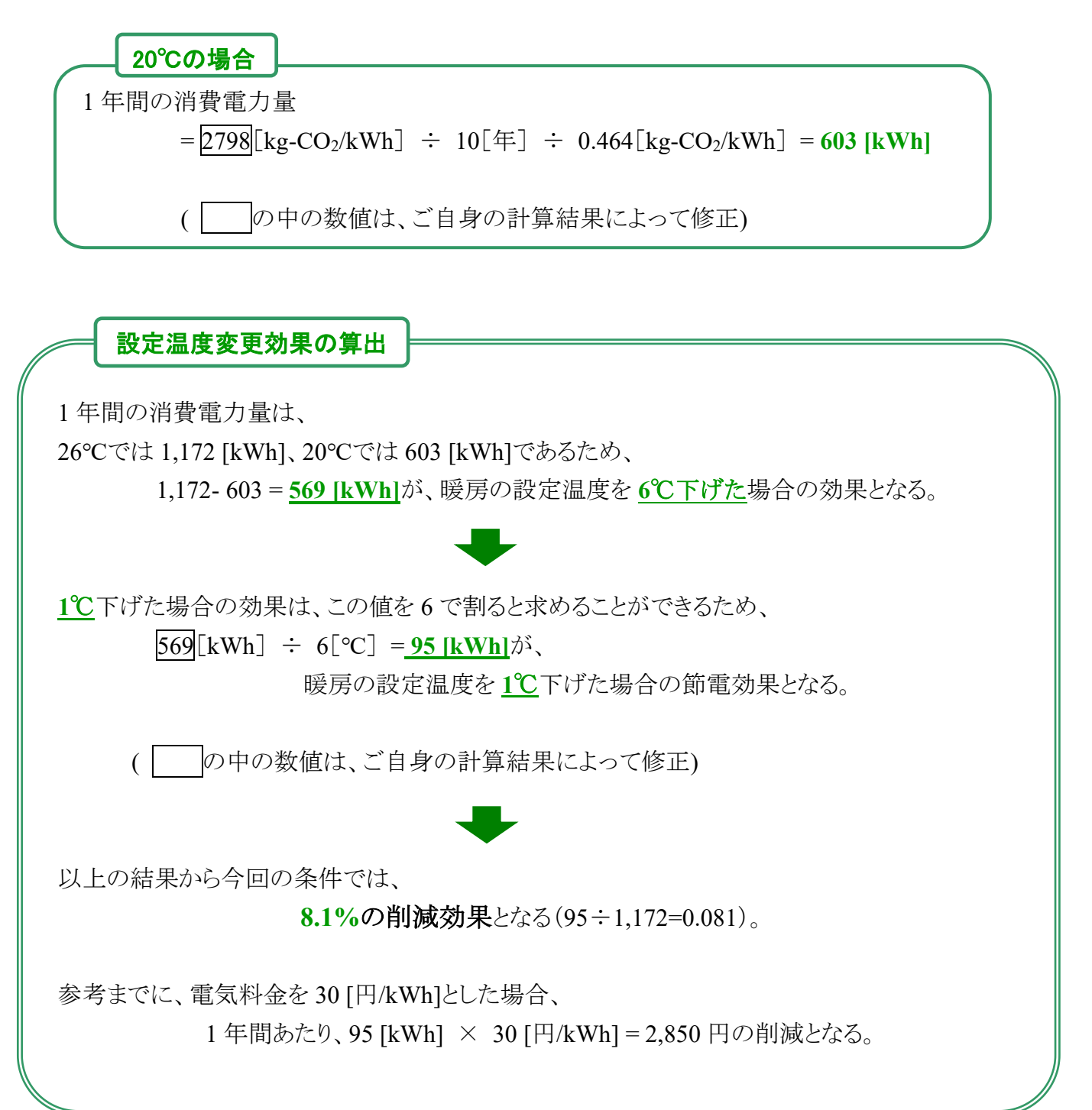

# 4. 暖房使用時間を変更した場合の節電効果の算出[使用時間帯変更効果]

ここでは例として、暖房する時間を1日3時間減らした場合の節電効果を算出する。

# 4.1 通常の使用時間の条件の入力と消費電力量の算出

① まず、暖房する時間を減らさない(いつもどおり使う)条件を入力する。 ASSTの最初の画面で、「同意する」をチェックしてから、「次へ」を押す。

| エアコン選定支援リールへようこそ<br>お客様がお住まいの地域の気候や、お部屋の広さ、<br>お好みに合わせて最適なエアコンを選定します。                                                                                                    |      |           |
|----------------------------------------------------------------------------------------------------|------|-----------|
| a 👞 🖬 🛉 🐂 👝 🤞 🕅 🖬 📲 📥 🖬                                                                                                    |      |           |
| <ul> <li> - 著作権など </li> </ul>                                                                                                    |      |           |
| 当コンテンツ(文単、図表、写真、動画など)の著作権は、特に記載のない限り量カ中央研究所(以下、当研究所)(は構<br>します、私が使用のための2種、引用等者作者近により300られる場合を始え、当研究所の非可なく2度・転乗・装乗・転<br>車、送信・送回を低い重要。二次的著作物の作成得の行為をすることはできません。引用の際には適宜の方法により出所<br>を明示してください。 |      |           |
| <ul> <li>アクセスログ(または、ログの取得)</li> </ul>                                                                                                    |      |           |
| 当コンテンジでは、利用された方のログを目的的に定想しています。ログには利用された方のコンテンツ外の違形項目、利<br>用日時が含まれますが、個人を物定さき消除剤を含むためではありません。ログは当コンテンツの保守管理や利用状況に満<br>するが新、研究へのフィードバックのために送用しますが、それ以外の品的で利用することはありません。                      |      |           |
| •免责事項                                                                                                    |      |           |
| 当つンテンツにおける思惑をエアコンの憲法報報後、当時可所による研究や構築に基づいて資産しておりますが、当つン<br>テンツのご利用についてはご利用者自身の責任において行ってください、万が一、当つンテンツをご利用することにより、<br>ご利用者に向らかの場面が発生したとしても、当時が所は約ら長年を見らものではなりません。                            |      |           |
| •推灭閲覧深境                                                                                                    |      |           |
| 推奨閲覧環境は、当研究所Webサイトの <u>利用規約</u> をご覧ください。                                                                                                    |      |           |
|                                                                                                    |      |           |
| ✓ RET6 次へ                                                                                                    | 図 32 | 同意するにチェック |
|                                                                                                    |      |           |

② 地図に提示された5か所から、お住まいに最も近い地域を選択し、「次へ」を押す。 ここでは「東京」を選択。

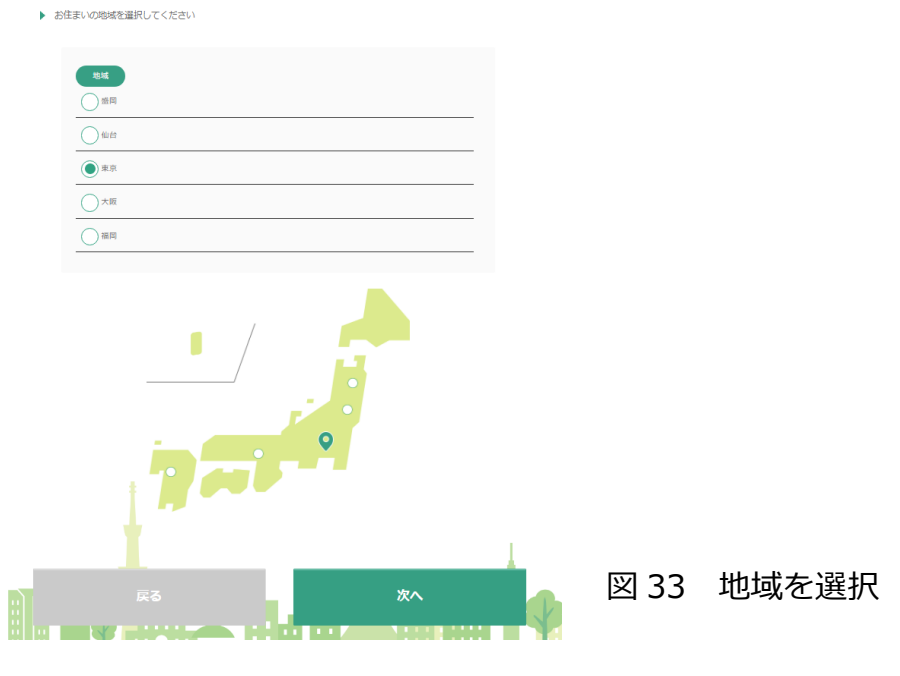

③ お住まいの住宅の断熱等級を選択し、「次へ」を押す。分からない場合は、「わからない」 を選択すると、次の画面で建築年・窓の種類から断熱等級が推定される。

| ▶ お佳まいの住宅の紙熱等級を選択してください                 |              |
|-----------------------------------------|--------------|
| (新年級)<br>○ SII子長年                       |              |
|                                         |              |
| ○ 次世代省工术基準                              |              |
| Dr-340                                  |              |
|                                         |              |
|                                         |              |
|                                         |              |
|                                         |              |
|                                         |              |
|                                         |              |
|                                         |              |
|                                         |              |
| 1 I I I I I I I I I I I I I I I I I I I |              |
|                                         |              |
|                                         | 図 34 断熱等級を選択 |
|                                         |              |

④ 住宅の建築年と、窓ガラスの種類を選択し、「次へ」を押す。
 ここでは「2006 年~2010 年」と「低放射複層ガラス(Low-E)」を選択。
 (注) 上記(図 34)で断熱性能を入力した場合は、この画面は表示されない

| • 61: | 大阪な     ・     ・     ・     ・     ・     ・     ・     ・     ・     ・     ・     ・     ・     ・     ・     ・     ・     ・     ・     ・     ・     ・     ・     ・     ・     ・     ・     ・     ・     ・     ・     ・     ・     ・     ・     ・     ・     ・     ・     ・     ・     ・     ・     ・     ・     ・     ・     ・     ・     ・     ・     ・     ・     ・     ・     ・     ・     ・     ・     ・     ・     ・     ・     ・     ・     ・     ・     ・     ・     ・     ・     ・     ・     ・     ・     ・     ・     ・     ・     ・     ・     ・     ・     ・     ・     ・     ・     ・     ・     ・     ・     ・     ・     ・     ・     ・     ・     ・     ・     ・     ・     ・     ・     ・      ・      ・      ・      ・      ・      ・      ・      ・      ・      ・      ・      ・      ・      ・      ・      ・      ・      ・      ・      ・      ・      ・      ・      ・      ・      ・      ・      ・      ・      ・      ・      ・      ・      ・      ・      ・      ・      ・      ・      ・      ・      ・      ・      ・      ・      ・      ・      ・      ・      ・      ・      ・      ・      ・      ・      ・      ・      ・      ・      ・      ・      ・      ・      ・      ・      ・      ・      ・      ・      ・      ・      ・      ・      ・      ・      ・      ・      ・      ・      ・      ・      ・      ・      ・      ・      ・      ・      ・      ・      ・      ・      ・      ・      ・      ・      ・      ・      ・      ・      ・      ・      ・      ・      ・      ・      ・      ・       ・      ・      ・       ・       ・       ・         ・ |    |      |             |
|-------|----------------------------------------------------------------------------------------------------|----|------|-------------|
|       | 2006年~2010年                                                                                                    |    |      |             |
|       | 2011#~                                                                                                    |    |      |             |
|       | 8 <b>7</b> 53                                                                                                    |    |      |             |
|       | 単板ガラス           複磨カラス                                                                                                    |    |      |             |
|       | <ul> <li></li></ul>                                                                                                    |    |      |             |
|       | ົວກາຣແນ                                                                                                    |    |      |             |
|       |                                                                                                    |    |      |             |
|       | Ę3                                                                                                    | 次へ | 図 35 | 建築年と窓ガラスを選択 |

⑤ エアコンを使用する部屋の条件を選択し「次へ」を押す。 ここでは、「地上階・中間階」の「南向き」の「20畳まで」の部屋を選択。

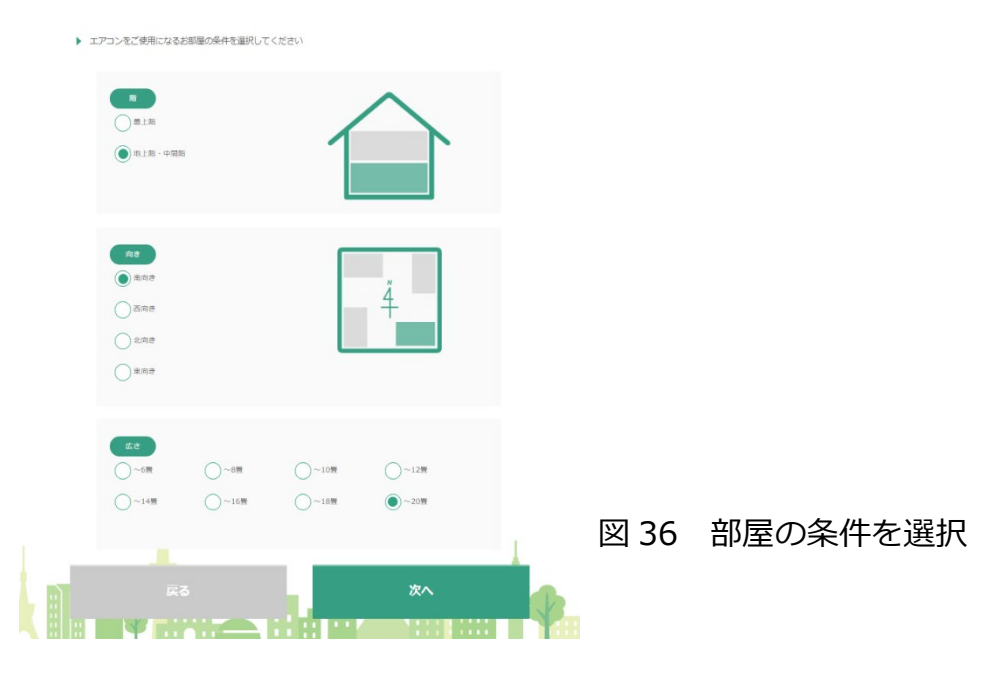

⑥ 今回は、暖房の消費電力量のみを算出したいので、こちらの冷房の使用条件の入力ペ ージでは、<u>冷房は全ての時間を OFF として(何も入力しないまま)</u>、「次へ」を押す。

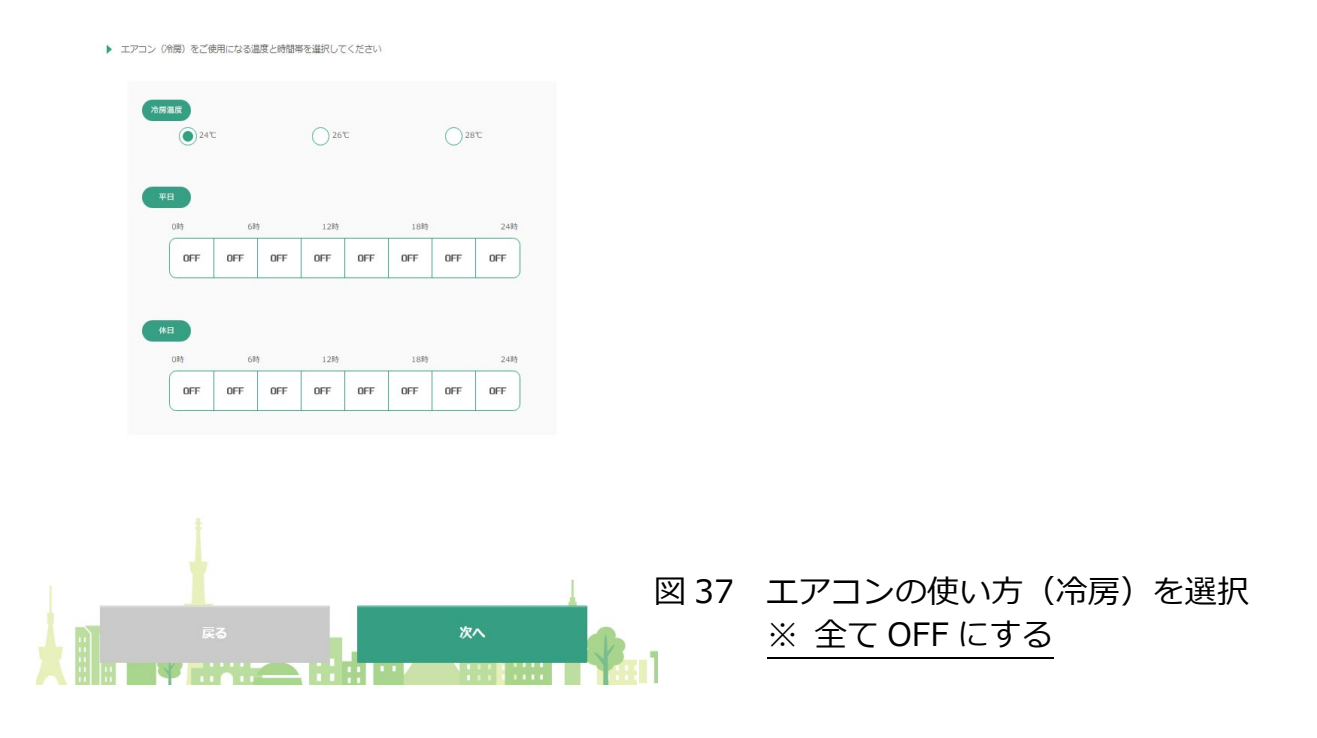

⑦暖房の使用時間を入力し、「次へ」を押す。

ここでは、暖房設定温度「26℃」で、「平日・休日ともに朝6時から夜24時まで18時間 使用する」条件を入力。

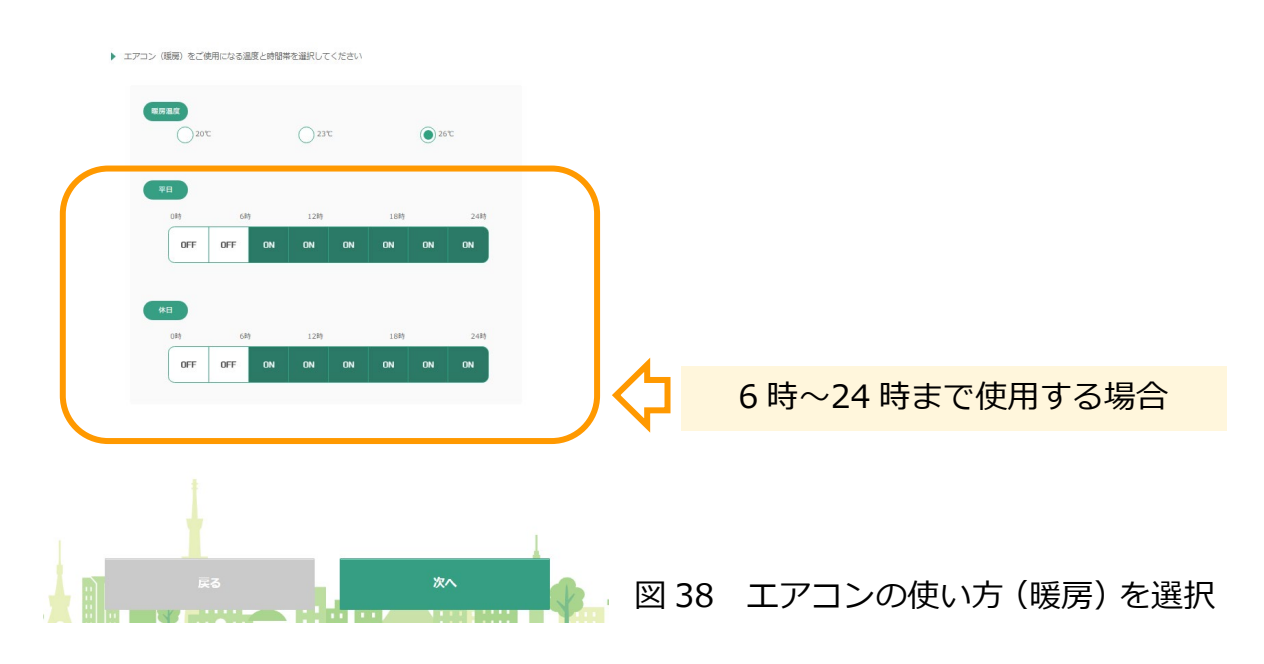

- ⑧ エアコンを使用する場合に重視する項目を入力するが、ここでの入力は今回の計算には影響しないため、デフォルトのまま変更せずに、「次へ」を押す。
  - (注) こちらの入力は、機器の容量に順位付けするときに用いられる。なお、用語の意味は「HELP」に記載。

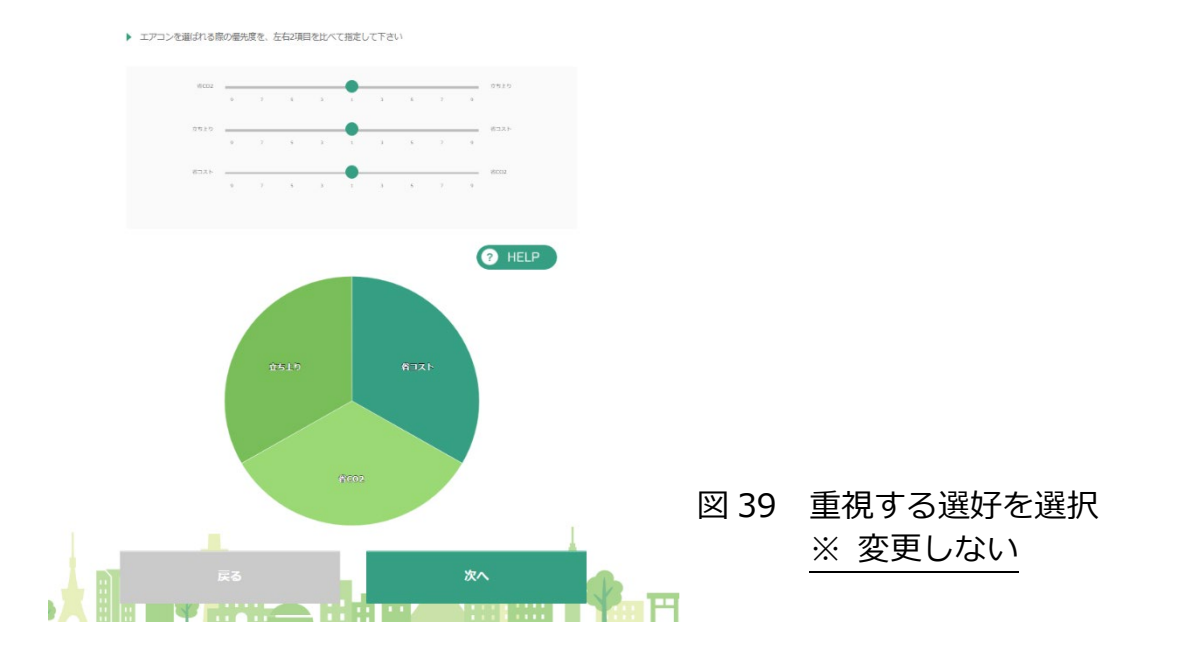

③ 結果が表示。表示された結果画面には、「高機能器」「普及機」という2つのタブがある。 高機能機はエネルギー効率が高く、付加機能(人感センサ、自動お掃除機能等)がついて いる高価格の機種を想定しており、一方で、普及機は、シンプルで、低価格の機種を想定 している。本資料の算出例では、ご自宅に設置されたエアコンが「普及機の5.6kW機」と想 定しているため、「普及機」のタブを選択している。エアコンの絵の下にある、「総合点」、 「立ち上がり」、「CO2」、「コスト」のタブの中から、「CO2」のタブを選択すると、5.6kW機のグ ラフの値は「5,441」となっている。この値は前ページまでの利用条件で<u>エアコンを10年間</u> 使用した場合に排出されるCO2の排出量[kg-CO2]を示している。

ASST では、CO<sub>2</sub>換算係数を 0.464[kg-CO<sub>2</sub>/kWh]で計算しており、1 年間の消費電力量は 以下の式で表される。

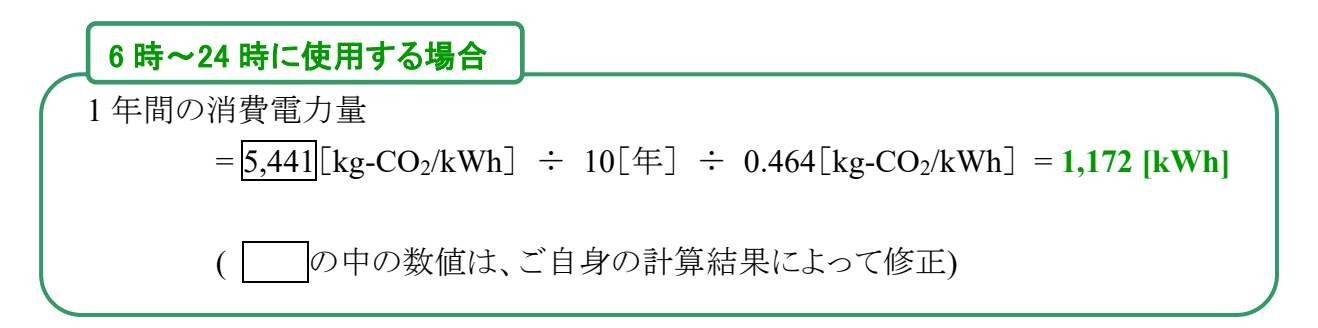

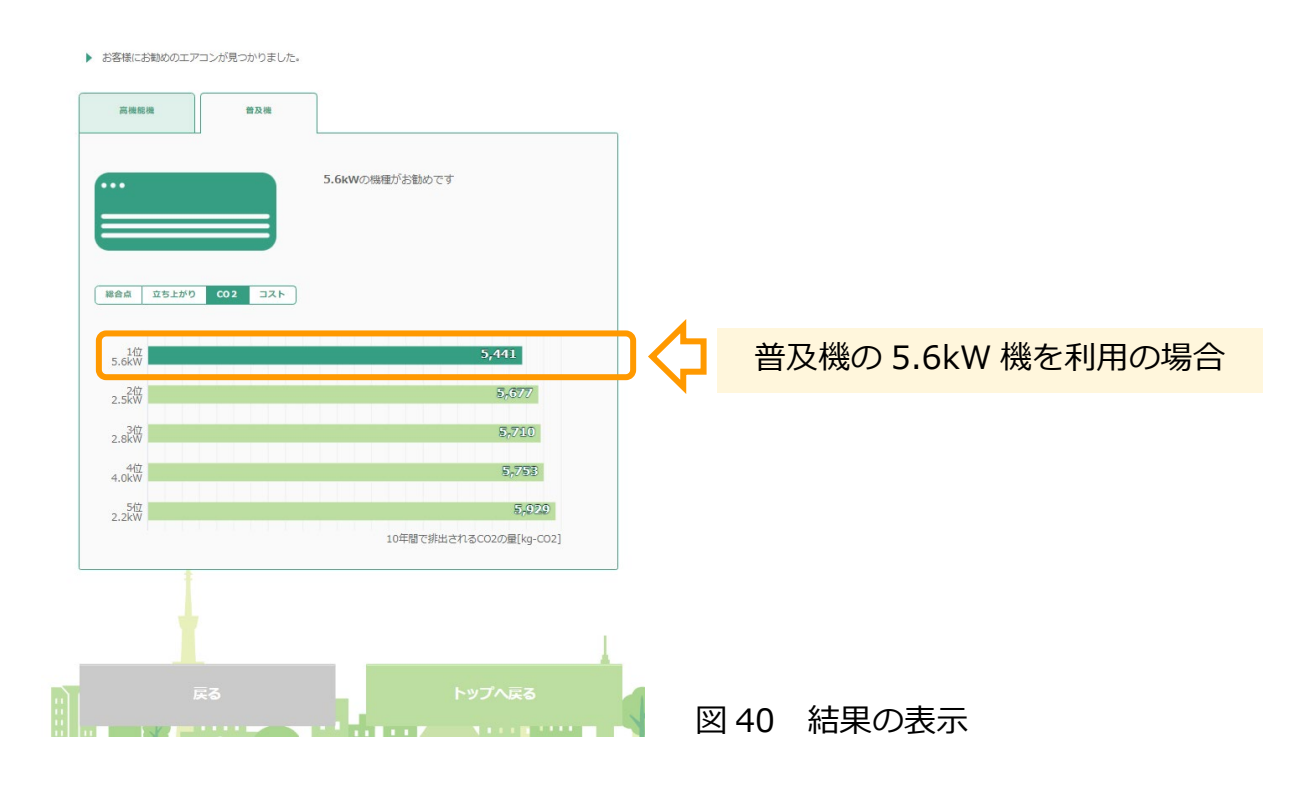

### 4.2 暖房時間を減らした条件の入力と消費電力量の算出および効果検証

次に、通常であれば朝6時から夜24時まで使っていた暖房を、夜21時に切る(暖房時間を3時間減らす)場合の条件を入力する。
 先ほど提示された結果ページ(図40)の画面下の、「戻る」を数回押し、エアコンの使い方(暖房)の入力画面(図38)まで戻る。以前に入力した条件は保存されているため、右端の21-24時の時間帯のみを平日・休日ともに「OFF」にし、「次へ」を押す。
 次ページで表示される重視する選好も変更せずに、「次へ」を押す。

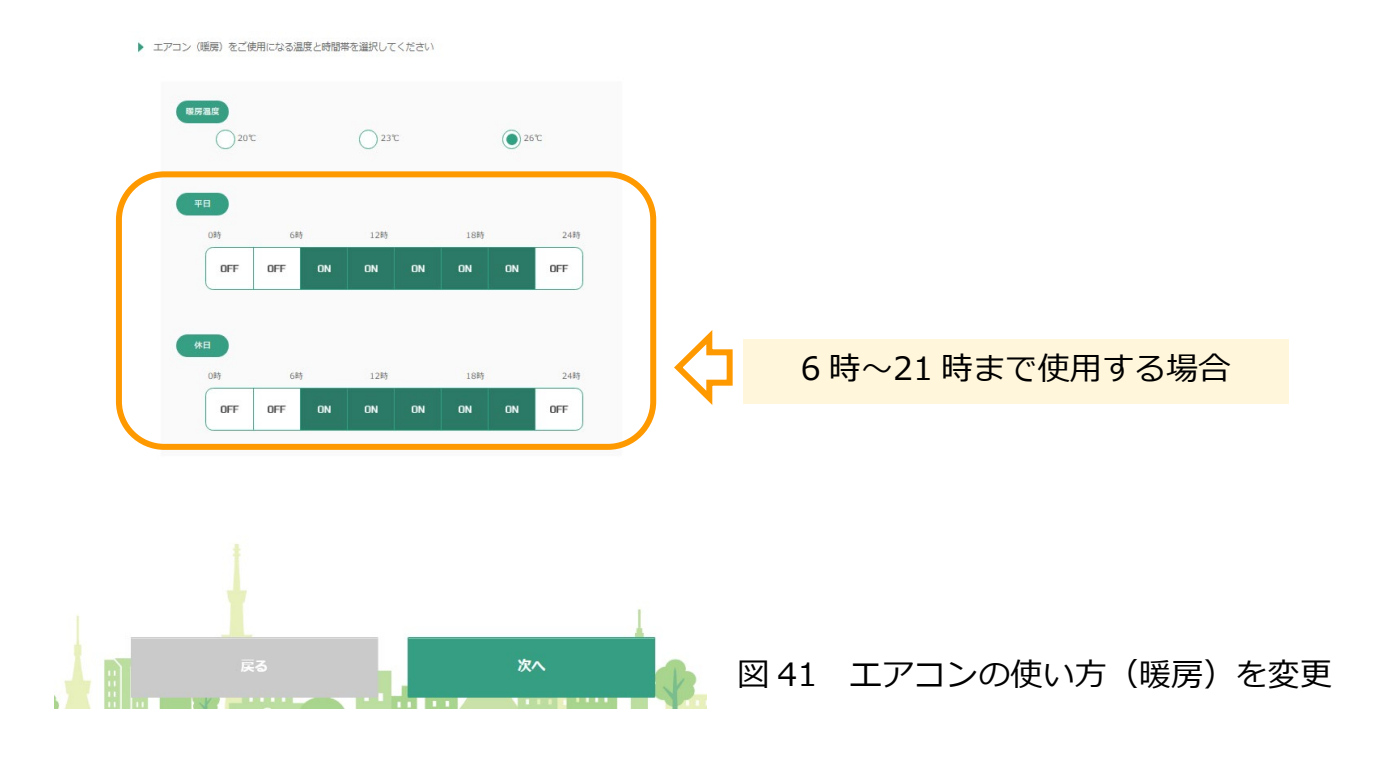

② 先ほどと同様に、「普及機」タブ、「CO2」タブを押し、使用している(算出したい)機種の 値を確認する。ここでは10年間のCO2排出量が1,816となっているので、以下の式に 当てはめて、1年間の消費電力量を計算する。

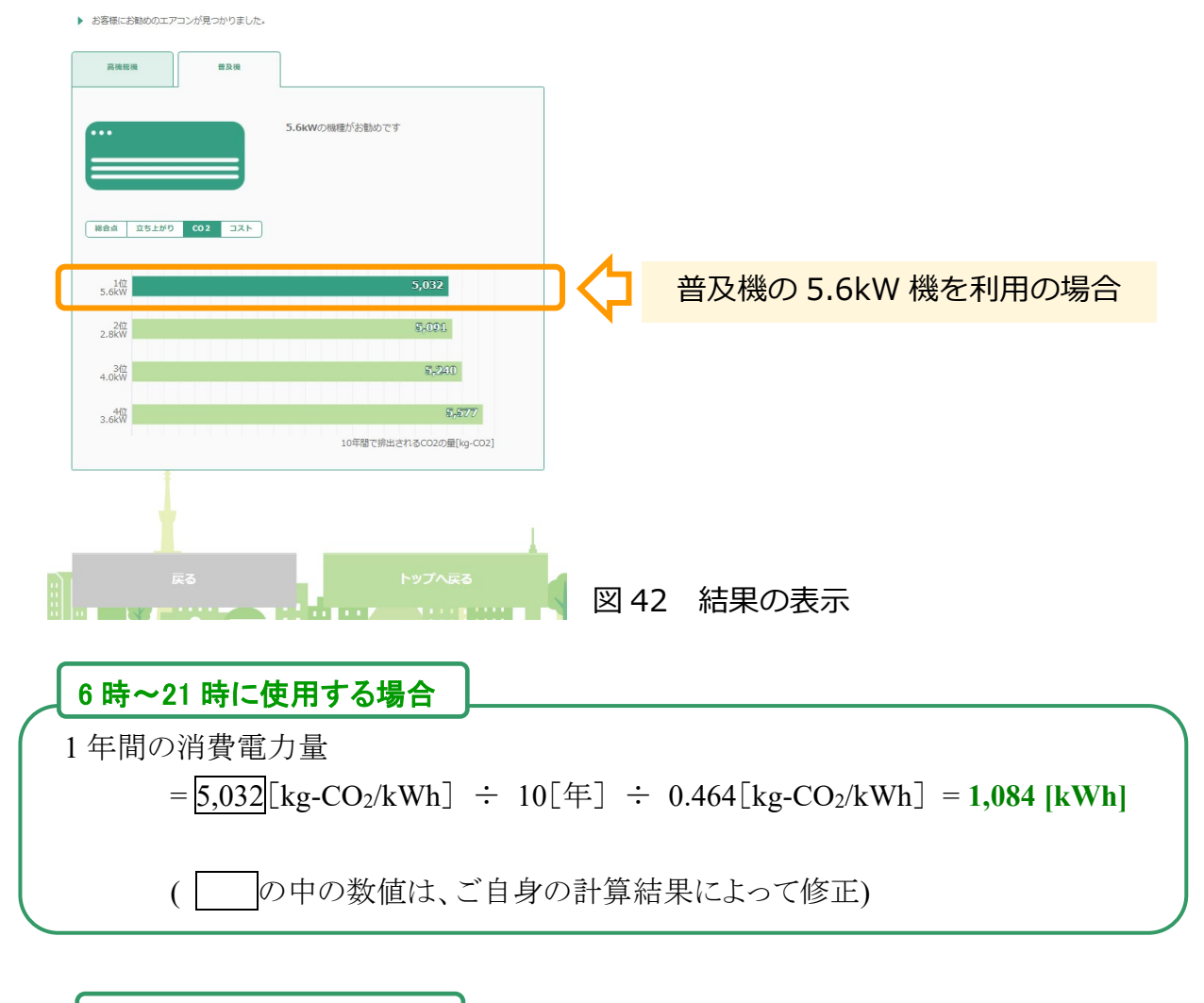

#### 使用時間変更効果の算出

1 年間の消費電力量は、 6 時~24 時の使用では 1,172 [kWh]、6 時~21 時の使用では 1,084 [kWh]であるので、 1,172-1,084 = <u>88 [kWh]</u>が、暖房の使用時間を 3 時間減らした効果となる。

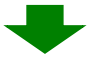

以上の結果から21 時~24 時までの3 時間 OFF にすることで、

7.5%の削減効果となる(88÷1.172=0.075)。

参考までに、電気料金を 30 [円/kWh]とした場合、 1 年間あたり、88 [kWh] × 30 [円/kWh] = 2,640 円の削減となる。